# **Tapit NOVA Call Accounting** Import Utility Manual

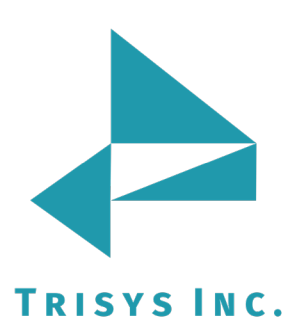

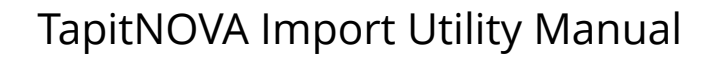

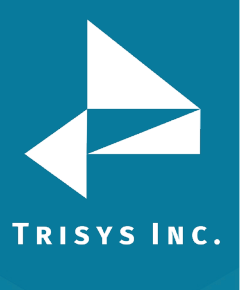

| Table of Contents                                         |    |
|-----------------------------------------------------------|----|
| TAPIT IMPORT FOR NOVA                                     | 3  |
| MINIMUM SYSTEM REQUIREMENTS                               | 3  |
| BEFORE IMPORTING DATA                                     | 4  |
| OVERVIEW OF IMPORT PROCESS                                | 4  |
| INSTALLATION                                              | 5  |
| INSTALLING TAPIT IMPORT                                   | 5  |
| <u>STEP 1 – CONVERT CSV FILES TO IMPORT READY DATA</u>    | 7  |
| <u>CLIENT</u>                                             | 7  |
| <u>Glossary of Terms</u>                                  | 7  |
| Validating Data                                           | 7  |
| <u>Using Import Wizard – Client</u>                       | 11 |
| <u>USER</u>                                               | 21 |
| <u>Glossary of Terms</u>                                  | 21 |
| Tapit User Fields Available for Import                    | 21 |
| IMPORTING USERS WITHOUT DEPARTMENTS                       | 24 |
| <u>Using Import Wizard – Users Without Departments</u>    | 25 |
| IMPORTING USERS WITH DEPARTMENTS                          | 35 |
| Using the Same CSV File to Import Users and Departments   | 35 |
| Format of a User/Department CSV File                      | 36 |
| <u>Using Import Wizard – Users With Departments</u>       | 37 |
| Using Different CSV Files to Import Users and Departments | 56 |
| Format of a User CSV File                                 | 58 |
| Format of a Department CSV File                           | 59 |
| <u>Using Import Wizard – User With Departments</u>        | 60 |
| <u>STEP 2 – RUN UPGRADE TAPIT TASK IN TAPIT NOVA</u>      | 79 |

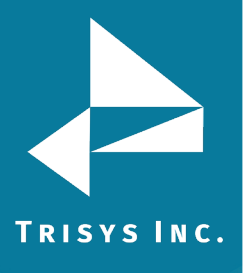

### Document Revision Record

| ABV    | Description  |
|--------|--------------|
| 160901 | New Template |

### **Tapit NOVA Import Utility Manual**

Copyright © 2010 Trisys, Inc. http://www.trisys.com Version 1.2.0

For newest information and updates go to <u>http://www.trisys.com</u>

### Minimum System Requirements

- Pentium<sup>™</sup> II Based PC
- 128 MB RAM
- Microsoft<sup>™</sup> Windows 98/NT/2000/XP Professional
- 250 MB Free Disk Space
- Read/Write Access to the Tapit Database
- Read/Write Access to the to-be-imported CSV File
- Tapit NOVA has to be installed on the same PC

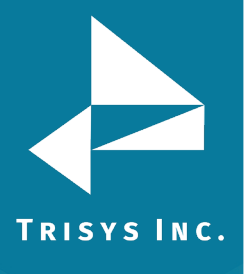

### **Before Importing Data**

- Tapit Import Wizard accepts files in a CSV (comma delimited) format. Use export facilities provided by the application you are importing from to create a CSV file.
- Importing Clients, Users and Departments from CSV files into TAPIT NOVA is a two-step process:

**STEP 1** – CSV file has to be converted into "Import Ready Data" using the TAPIT Import application.

**STEP 2** – "Import Ready Data" has to be transferred into TAPIT NOVA using Upgrade Tapit task available within TAPIT NOVA application.

• IMPORTANT: If you have Remote Manager, and you want to import data for more than one location, you need to repeat import process for each location.

Import process has two steps. First step is getting data from CSV files Import Ready using Tapit Import. Second step is running Upgrade Tapit task in TAPIT NOVA. Both steps have to be completed for one location at time.

• Before import, validate your data using guidelines below.

### **Overview of Import Process**

- 1. Validate data in CSV files using guidelines from Validating Data sections specific for each Import type (Client, User, and Department).
- 2. Install Tapit Import application.
- 3. Proceed with importing all desired data for the same location.
- 4. Run Upgrade TAPIT Task within TAPIT NOVA application.
- 5. Repeat points 3 and 4 for each TAPIT location you are importing data.

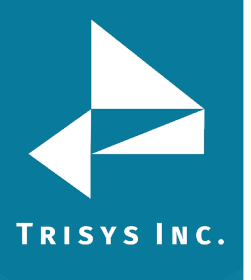

### Installation

### Installing Tapit Import

### Tapit Import has to be installed on the same PC Tapit NOVA is installed.

- 1. To start Tapit Import installation, double click on Setup.exe
- 2. Tapit Import Setup screen appears.

| apit Import Setup                                                                                                    | ×                                                                                                    |
|----------------------------------------------------------------------------------------------------|----------------------------------------------------------------------------------------------------|
| Welcome to the Tapit Import installation program.                                                                                                    | ]                                                                                                    |
| Setup cannot install system files or update shared files if they are in use.<br>Before proceeding, we recommend that you close any applications you may<br>be running. |                                                                                                    |
| OK E <u>x</u> it Setup                                                                                                    | ]                                                                                                    |
|                                                                                                    | apit Import Setup         Import Setup         Welcome to the Tapit Import installation program.         Setup cannot install system files or update shared files if they are in use.         Before proceeding, we recommend that you close any applications you may be running.         OK         Exit Setup |

- 3. Click on **OK.**
- 4. Click on the installation icon/button to install Tapit Import.

| 🛃 Tapit Import Setup                                   | ×                                       |
|--------------------------------------------------------|-----------------------------------------|
| Begin the installation by clicking the button below.   |                                         |
| Click this button to install Tapit Impor<br>directory. | t software to the specified destination |
| Directory:                                             | 1                                       |
| C:\Program Files\Tapit Import\                         | Change Directory                        |
|                                                        |                                         |
| Exit Setup                                             |                                         |
|                                                        |                                         |

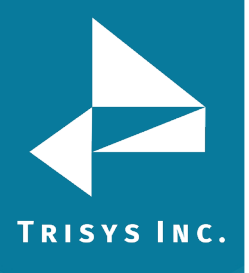

5. The **Choose Program Group** screen is displayed. Click on **Continue** to accept default option. Tapit Import will install in Tapit program group.

| 🖶 Tapit Import - Choose Program Group                                                                                                    | × |
|----------------------------------------------------------------------------------------------------|---|
| Setup will add items to the group shown in the Program Group box.<br>You can enter a new group name or select one from the Existing<br>Groups list.                                      |   |
| Program Group:                                                                                                    |   |
| Tapit                                                                                                    |   |
| Existing Groups:                                                                                                    |   |
| Accessories<br>ASP to ASP.NET Migration Assistant<br>Dell Accessories<br>EARN<br>HTML Help Workshop<br>Lavasoft Ad-aware 6<br>Microsoft Web Publishing<br>Power Scan<br>Startup<br>Tapit |   |
|                                                                                                    |   |
| Cancel                                                                                                    |   |

6. Wait until setup program is done with file installation.

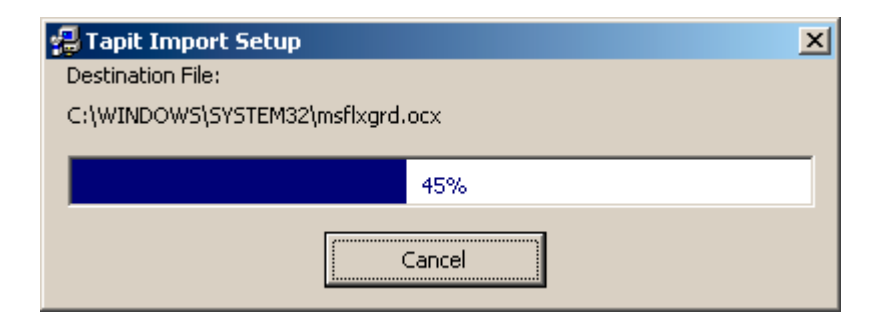

7. Click on **OK** to the confirmation message.

| Tapit Import Se | etup           | ×                 |
|-----------------|----------------|-------------------|
| Tapit Import Se | tup was comple | ted successfully. |
|                 | ОК             |                   |

8. Proceed with the section below.

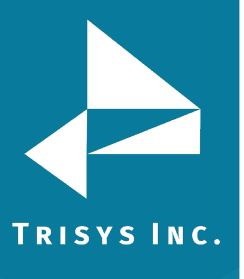

### Step 1 - Convert CSV Files to Import Ready Data

IMPORTANT: If you have Remote Manager, and want to import data for more than one location, repeat the import process for each location. There are two steps. The first step is getting data from CSV files Import Ready using Tapit Import. The second step is running Upgrade Tapit task in Tapit NOVA. Both steps have to be completed for one location at time.

### CLIENT

### **Glossary of Terms**

**TEXT field** – the field in CSV file that needs to be imported to TAPIT. **TAPIT field** – the field in TAPIT Database, into which TEXT field is imported. **TEXT record** – a record (a line) in CSV file. This record is imported to TAPIT Database to either Client or User table.

**TAPIT record –** a record in TAPIT Database. A record from CSV file (TEXT record) is imported to either Client or User table in TAPIT Database. Once in TAPIT Database, it becomes TAPIT record.

### Validating Data

### Tapit Import matches TEXT records with TAPIT records – one to one

One TEXT record (one line in the CSV file) corresponds to one TAPIT record. Each Client/User has only one record in the CSV file. That record may contain, in Client case, **multiple phone numbers.** 

Same Client record from CSV file:

"Hanover Florist","215 Ridgedale Ave","Florham Park","NJ","(973) 360-2300","973-360-2222","99358"

Each comma-delimited value is a **TEXT field** i.e. Hanover Florist is one of the TEXT fields.

You would match the above fields to be imported the following way:

| TEXT field        | Tapit field               |
|-------------------|---------------------------|
| Smith             | Client Last Name          |
| John              | Client First Name         |
| Hanover Florist   | Client Company Name       |
| 215 Ridgedale Ave | Client Business Address 1 |
| Florham Park      | Client City               |
| NJ                | Client State              |
| (973) 360-2300    | Client Phone Number       |
| 973-360-2222      | Client Phone Number       |
| 99355             | Client Account Code       |

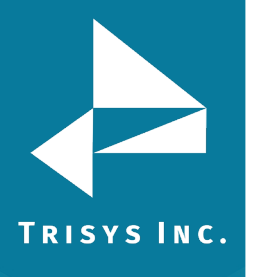

**TAPIT Client fields available for Import:** 

TAPIT Client Id field is not available for import from the CSV file. Instead TAPIT assigns a new Client Id to each imported record.

Each Client TAPIT field can be associated with only one TEXT field except Client Phone Number.

Client records can have more than one phone numbers, thus Client Phone Number can be matched with multiple TEXT fields, provided the phone numbers are within Client TEXT records (are listed on the same line in CSV text file).

**Client Last Name** – is a required field.

Client First Name

**Client Company Name** 

Client Business Address 1

Client Business Address 2

Client City

**Client State** 

Client Zip Code

**Client Phone Number** 

Client can have multiple phone numbers – multiple TEXT fields can be associated with the TAPIT Client Phone Number filed. All phone numbers have to be listed within the same TEXT record as shown below.

For Example:

Sample Client record from CSV file:

"Hanover Florist","215 Ridgedale Ave","Florham Park","NJ","(973) 360-2300","973-360-2222","99358"

Each comma-delimited value is a **TEXT field** i.e. Hanover Florist is one of the TEXT fields.

You would match the above fields to be imported the following way:

| TEXT field        | Tapit field               |
|-------------------|---------------------------|
| Smith             | Client Last Name          |
| John              | Client First Name         |
| Hanover Florist   | Client Company Name       |
| 215 Ridgedale Ave | Client Business Address 1 |
| Florham Park      | Client City               |
| NJ                | Client State              |
| (973) 360-2300    | Client Phone Number       |
| 973-360-2222      | Client Phone Number       |
| 99355             | Client Account Code       |

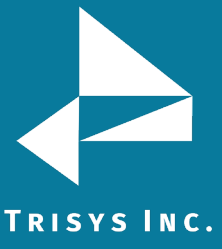

Phone Number can contain digits, parenthesis (), dashes - and spaces. No other characters are accepted. If other characters are found the entire Client record associated with this Phone Number is rejected.

973-360-2300 - valid format

(973) 360-2300 - valid format

973.360.2300 - invalid format

1-800-Pick UPS – invalid format

973.360.2300 ext 103 - invalid format

Phone Number cannot be less than 10 digits and more than 24 digits. Phone Number cannot be duplicated in the TAPIT Database. If Phone Number already exists in the TAPIT Database, the entire Client record associated with this Phone Number is rejected.

### For example:

There is a client in TAPIT with the Phone Number "(973 360-2300". The attempt to import record: "Hanover Florist","215 Ridgedale Ave","Florham Park","NJ","(973) 360-2300","973-360-2222","99358" is unsuccessful because it would duplicate the phone number - "(973 360-2300".

If a phone number is duplicated within the CSV file, the record with the first instance of this phone number is saved in TAPIT Database. All subsequent records containing the same phone number are rejected.

For example:

First record:

"Hanover Florist","440 Ridgedale Ave","Florham Park","NJ","(973) 360-2300","973-360-2133","02358" - this record is saved.

Second record:

"Trisys, Inc.","215 Ridgedale Ave","Florham Park","NJ","(973) 360-2300","973-360-2222","99358" this record is rejected because it would duplicate the phone number - "(973) 360-2300".

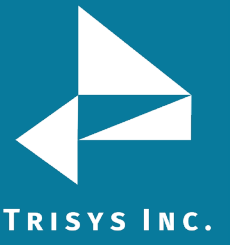

### Client Account Code

Client can have only one Account Code.

Account Code field accepts digits and letters. No other characters are accepted. If characters, other than digits and letters, are found the entire Client record associated with this Account Code is rejected.

99358 – valid format

UPSCOM – valid format

99\*\*#8 – invalid format

Account Code cannot be more than 16 digits/letters.

Account Code cannot be duplicated in TAPIT. If an Account Code exists in TAPIT Database already the entire record associated with this Account Code is rejected.

For example:

There is a client in TAPIT with the Account Code "99358". In this case the attempt to import record: "Hanover Florist","215 Ridgedale Ave","Florham Park","NJ","(973) 360-2300","973-360-2222","99358" will be unsuccessful because it would duplicate the Account Code – "99358".

If an Account Code is duplicated within the CSV file the first record read is saved in TAPIT Database. All subsequent records, containing the same Account Code, are rejected.

For example:

Two records have the same Account Code – 99358.

The record for Hanover Florist is read first.

"Hanover Florist","440 Ridgedale Ave","Florham Park","NJ","(973) 360-2111","973-360-2133"," **99358**"

The Hanover Florist record is saved.

The record for Trisys, Inc. is read second.

"Trisys, Inc.","215 Ridgedale Ave","Florham Park","NJ","(973) 360-2300","973-360-2222","**99358**"

At this time TAPIT Database already contains Account Code 99358 associated with the Hanover Florist Client. Thus, Trisys, Inc. record is rejected because it would duplicate the Account Code –"99358".

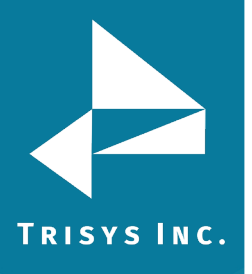

### Using Import Wizard – Client

Tapit Import Wizard will load data from the CSV files to access database in format ready for the Upgrade TAPIT task.

1. Start Import Wizard by clicking on **START/TAPIT NOVA/TAPIT Import**. TAPIT User/Client Import screen appears.

| TAPIT User/Client Import Welcome to the TAPIT User/Client Import Wizard This utility program guides you through client/user data import. Data can be imported from a comma delimited (CSV) file. TAPIT Client/User Id fields are not available for import from the CSV file. Instead TAPIT assigns a new User Id to each imported record. User Instructions Examples of CSV Files Click on Next >>' to Continue. | 🐂 TAPIT Import Wizard 1.1.0                                    |                                                                                                    | - O × |
|----------------------------------------------------------------------------------------------------|----------------------------------------------------------------|----------------------------------------------------------------------------------------------------|-------|
| CLIENTS       User Instructions         Examples of CSV Files         Click on 'Next >>' to Continue.                                                                                                    | TAPIT Import Wizard 1.1.0 TAPIT User/Client TAPIT IMPORT USERS | Welcome to the TAPIT User/Client Import Wizard<br>This utility program guides you through client/user data import.<br>Data can be imported from a comma delimited (CSV) file.<br>TAPIT Client/User Id fields are not available for import from the CSV file.<br>Instead TAPIT assigns a new User Id to each imported record. |       |
|                                                                                                    |                                                                | Instead TAPIT assigns a new User Id to each imported record. User Instructions Examples of CSV Files Click on 'Next >>' to Continue.                                                                                                    |       |

2. Click on Next.

Select **Destination Table** screen displays.

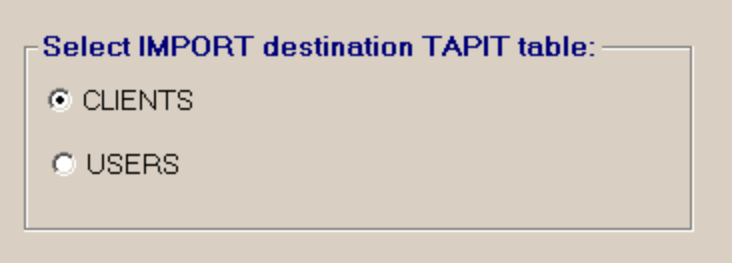

Click on **Client** option to check it.

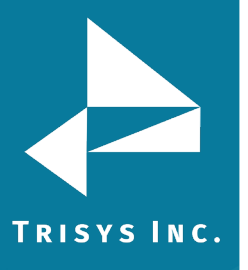

### 3. Click on **Next**.

**Locate Files** screen opens. Enter the Path to the CSV file, or click on the **Browse** button to find it.

| Import CLIENTS from CSV File:                                   |        |
|-----------------------------------------------------------------|--------|
| Enter the path to the csv file or click on 'Browse' to find it. |        |
| C:\CVSfiles\Client.CSV                                          | Browse |
|                                                                 |        |

Enter the Path to the TAPIT Database, or click on the **Browse** button to find it.

| Import TO TAPIT Database (tapitdb.mdb) File:                                    |            |
|---------------------------------------------------------------------------------|------------|
| Enter the path to the TAPIT database (tapitdb.mdb) file or click on 'Browse' to | o find it. |
| C:\TapitW32\Tapitdb.mdb                                                         | Browse     |
|                                                                                 |            |

### 4. Click on Next.

Column Headers screen comes up.

| Column                  | Headers                             | CLIENTS IMPOR             | at a state of the state of the |                    |        |
|-------------------------|-------------------------------------|---------------------------|----------------------------------------------------------------------------------------------------|--------------------|--------|
| Examples of (<br>View s | CSV files<br>ample CSV file for Cli | ent import                |                                                                                                    |                    |        |
| Does the first          | t row contain header?<br>Sample     | e Text File Data (max 10) | ) records shown)                                                                                                    |                    |        |
| First Name              | Last Name                           | Company                   | Account Code                                                                                                    | Street             | City   |
| Samuel                  | Jones                               | Plastic & Wood, Inc.      | 13456                                                                                                    | 1386 Sycamore Lane | Mario  |
| Simon                   | Gabriel                             | General Telecom, Inc      | 12345                                                                                                    | 235 Hellna Rd      | Bayor  |
| Kathy                   | Clark                               | Comaid                    | 58925                                                                                                    |                    |        |
| Henry                   | Goldstain                           | Tristate Co.              | 89651                                                                                                    | 1464 Hampton Dr.   | Jerse  |
| Nancy                   | Davey                               | 1 Nation Technology       | 50983                                                                                                    | 235 Shelton Str    | Thorr  |
| Teresa                  | Litak                               | Trisys Telecom, Inc       |                                                                                                    | 135 Sill Drive     | Hally  |
| Anna                    | Chua                                | Tristate Co.              |                                                                                                    | 1464 Hampton Dr.   | Jerse, |
| Agnes                   | Litak                               | Trisys Telecom            |                                                                                                    | 215 Ridgedale Ave  | Florha |
| 1                       |                                     |                           |                                                                                                    |                    | Þ      |
|                         | uncal                               | cc Back                   | Next                                                                                                    | Finich             |        |

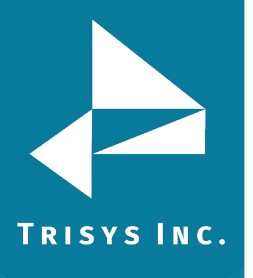

### Does the first row contain headers?

Check this option if the first line of your CSV files contains TEXT field names.

Does the first row contain header?

5. The **Sample Text File Date** is displayed on your screen. Only the first 100 lines of your CSV file are displayed. Please check if the CSV data is separated into columns properly.

| First Name | Last Name | Company              | Account Code | Street             | City  |
|------------|-----------|----------------------|--------------|--------------------|-------|
| Samuel     | Jones     | Plastic & Wood, Inc. | 13456        | 1386 Sycamore Lane | Mari  |
| Simon      | Gabriel   | General Telecom, Inc | 12345        | 235 Hellna Rd      | Baye  |
| Kathy      | Clark     | Comaid               | 58925        |                    |       |
| Henry      | Goldstain | Tristate Co.         | 89651        | 1464 Hampton Dr.   | Jers  |
| Nancy      | Davey     | 1 Nation Technology  | 50983        | 235 Shelton Str    | Tho   |
| Teresa     | Litak     | Trisys Telecom, Inc  |              | 135 Sill Drive     | Hally |
| Anna       | Chua      | Tristate Co.         |              | 1464 Hampton Dr.   | Jers  |
| Agnes      | Litak     | Trisys Telecom       |              | 215 Ridgedale Ave  | Flork |

ay 100 wacawda cha

### 6. Click on **Next**.

The Match Fields screen appears.

This screen lets you match TAPIT fields with the corresponding TEXT fields.

| Match Fie                                             | lds        |                 |                       |                   |         |
|-------------------------------------------------------|------------|-----------------|-----------------------|-------------------|---------|
|                                                       | , <u> </u> | C               | LIENTS IMPORT         |                   |         |
| Records to IMPORT:                                    |            | Sample Text Fil | e Data (max 100 recor | ds shown)         |         |
| 9                                                     | Field 0    | Field 1         | Field 2               | Field 3           | Field ▲ |
| _                                                     | First Name | Last Name       | Company               | Account Code      | Stree   |
|                                                       | Samuel     | Jones           | Plastic & Wood, Inc.  |                   | 13456   |
| STEP 1                                                | Simon      | Gabriel         | General Telecom, Inc  |                   | 12345   |
| Select an item from                                   | Kathu,     | Clark           | Comaid                |                   | 58925 🚬 |
| 'Text File Columns'                                   | •          |                 |                       |                   | •       |
| list and a                                            |            |                 |                       |                   |         |
| corresponding field<br>name from 'Tapit               | Tanit (    | atabase Fields  | Match Fields          | Covt File Columns |         |
| Database Fields' list.                                | Tapic      | atabase Fielas  |                       | Text File Columns |         |
| CTED 2                                                |            |                 |                       |                   |         |
| STEP 2                                                |            | Add matched (   |                       | A 12-04           |         |
| Llick on the Add                                      |            | Add matched f   | leids to the Impo     | t list            |         |
| to save this                                          |            |                 |                       |                   |         |
| selection for Import                                  |            |                 |                       |                   |         |
| Beneat stens 1 2                                      |            |                 |                       |                   |         |
| until all fields are                                  |            |                 |                       |                   |         |
| matched.                                              |            |                 |                       |                   |         |
|                                                       |            |                 |                       |                   |         |
| Each Tapit Field,                                     |            |                 |                       |                   |         |
| except Phone                                          |            |                 |                       |                   |         |
| Number can be                                         |            |                 |                       |                   |         |
| matched with ONLY                                     |            |                 |                       |                   |         |
| one Text File                                         |            |                 |                       |                   |         |
| Column.                                               |            |                 |                       |                   |         |
|                                                       |            |                 |                       |                   |         |
| Phone Number Field                                    |            |                 |                       |                   |         |
|                                                       |            |                 |                       |                   |         |
| can be matched with                                   |            |                 |                       |                   |         |
| can be matched with<br>multiple Text File             |            |                 |                       |                   |         |
| can be matched with<br>multiple Text File<br>Columns. |            | Remove ite      | m from the Impo       | rt list           |         |
| can be matched with<br>multiple Text File<br>Columns. |            | Remove ite      | em from the Impo      | rt list           |         |

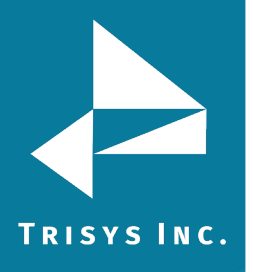

7. **Sample Text File Data** on the top of the screen displays up to 100 records of the CSV TEXT file data.

The top row consists of the names of the TEXT file columns. These names are listed in the **Text File Columns** list box. Sample Data is provided as a reference in field matching. You can check what data each column contains.

8. Select a TAPIT field from **TAPIT Database Fields** list box and then a corresponding item from **Test File Columns**.

| Tapit Database Fields | Match Fields       | Text File Columns |   |
|-----------------------|--------------------|-------------------|---|
| Client Account Code   | 💌 💳 🗛 Account Code | 1                 | • |

9. Click on Add matched fields to the Import List.

The matched fields appear on the Import List.

Repeat steps 9 and 10 until you're done with matching fields.

| Client First Name         | = | First Name   |
|---------------------------|---|--------------|
| Client Last Name          | = | Last Name    |
| Client Company Name       | = | Company      |
| Client Business Address 1 | = | Street       |
| Client City               | = | City         |
| Client State              | = | State        |
| Client Zip Code           | = | Zip          |
| Client Phone Number       | = | Phone 1      |
| Client Phone Number       | = | Phone 2      |
| Client Account Code       | = | Account Code |

### WHEN MATCHING CLIENT FIELDS

**Client Last Name** has to be imported.

TAPIT **Client Phone Number** is the only field that can be matched with multiple TEXT fields (columns). Client can have multiple phone numbers.

All other TAPIT fields can be matched each with only one TEXT field (column).

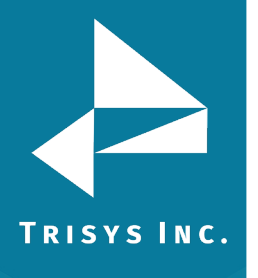

10. When all fields are matched, click on **Next**.

### The **Import Screen** appears.

This screen displays the final field selection for import.

| Import                                                                                                    |                           |        |                         |
|----------------------------------------------------------------------------------------------------|---------------------------|--------|-------------------------|
| CLIENTS IMPORT                                                                                                    |                           |        |                         |
|                                                                                                    |                           |        |                         |
| MPORT                                                                                                    | Tapit Database Fields     | IMPORT | TLIST Text File Columns |
| mport Wizard imports                                                                                                | Client First Name         | =      | First Name              |
| matched in the Import                                                                                               | Client Last Name          | =      | Last Name               |
| List.                                                                                                    | Client Company Name       | =      | Company                 |
|                                                                                                    | Client Business Address 1 | =      | Street                  |
| Jata from the Text                                                                                                  | Client City               | -      | City                    |
| mported to the                                                                                                    | Client State              | =      | State                   |
| corresponding Tapit                                                                                                 | Client Zip Code           | -      | Zip                     |
| ields.                                                                                                    | Client Phone Number       | =      | Phone 1                 |
| 6 I. B                                                                                                    | Client Phone Number       | -      | Phone 2                 |
| be IMPORT LIST                                                                                                    | Client Account Code       | -      | Account Code            |
| he 'Match Fields'<br>creen. Add/remove<br>he Import List items.<br>FO IMPORT NOW<br>lick on the 'Finish'<br>button. |                           |        |                         |
|                                                                                                    |                           |        |                         |

### 11. Import Wizard imports data the way it is matched in the **Import List**.

| Tapit Database Fields     | PORT | LIST Text File Columns |
|---------------------------|------|------------------------|
| Client First Name         | =    | First Name             |
| Client Last Name          | =    | Last Name              |
| Client Company Name       | =    | Company                |
| Client Business Address 1 | =    | Street                 |
| Client City               | =    | City                   |
| Client State              | =    | State                  |
| Client Zip Code           | =    | Zip                    |
| Client Phone Number       | =    | Phone 1                |
| Client Phone Number       | =    | Phone 2                |
| Client Account Code       | =    | Account Code           |

If you need to edit the **Import List**, click on the **Back** button to go back to the **Match Fields** screen.

Add or Remove rows from the Import List.

Otherwise, click on **Finish** to import.

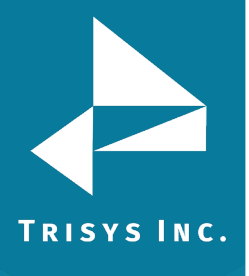

12. When import is completed, a confirmation message appears.

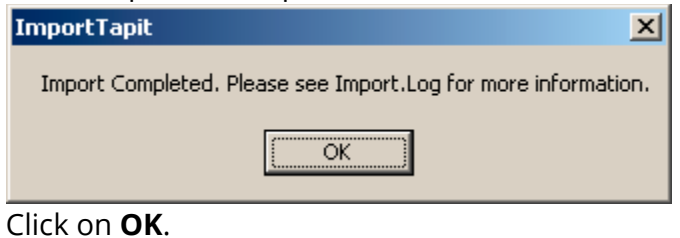

| TAPIT Import Wizard 1.1.0                                                                                                    |                                                                                                    | _ 🗆 × |
|----------------------------------------------------------------------------------------------------|----------------------------------------------------------------------------------------------------|-------|
| Import                                                                                                    |                                                                                                    |       |
|                                                                                                    | CLIENTS IMPORT                                                                                                    |       |
| Total text (csv) records: 8                                                                                                    | Total records imported to 'Client' table: 7 Total records rejected: 1                                                                                                    |       |
| Import Log File<br>Click on the 'View Import Log File'<br>button to view this file in the<br>Notepad.exe application.<br>Log file contains general information<br>about the Import Wizard. This file has<br>a record of errors and description of<br>rejected records. | View Log Information - File: 030205200609_Log.log<br>View Import LOG File<br>030205200609_Log.log file is located in:<br>C:\Program Files\Tapit Import\LogFiles\ folder.<br>View Rejected Records - File: 030205200609_Rejected.csv |       |
| Rejected Records File<br>Click on the View Rejected Records<br>CSV File' button to view this file in<br>the Notepad.exe<br>All records rejected by the Import<br>Wizard are saved into this file in a<br>CSV format.<br>The Import Log file contains                   | View Rejected Records CSV File 030205200609_Rejected.csv file is located in: C:\Program Files\Tapit Import\LogFiles\ folder.                                                                                                    |       |
| descriptions of errors associated with<br>each rejected record.<br>You can import rejected records again<br>after you revise the Rejected Records<br>CSV file.<br>Please click on 'How to revise<br>Rejected Records file' button for<br>instructions.                 | How to REVISE Rejected Records CSV file Import REVISED Rejected Records File: 030205200609_Log.csv Import REVISED Rejected Records CSV File                                                                                         |       |
|                                                                                                    |                                                                                                    |       |

Top of the Import screen displays Import statistics.

Following example below – the CSV file contained 8 total TEXT records, 7 TEXT records were successfully saved (imported) into the TAPIT Database. 1 TEXT record was rejected (was not imported).

| Total text (csv) records: 8 | Total records imported to 'Client' table: 7 | Total records rejected: 1 |  |
|-----------------------------|---------------------------------------------|---------------------------|--|
|                             |                                             |                           |  |

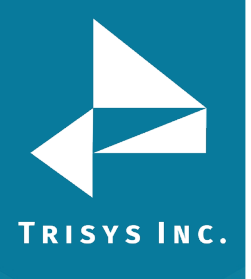

14. To find out more about rejected records click the **View Import Log File** button.

-View Log Information - File: 030205200609\_Log.log

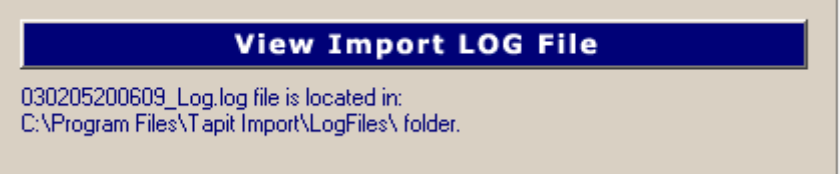

The log file contains information about import.

Import FROM CSV file C:\CVSfiles\Client.CSV Import TO the C:\TAPITW32\TAPITdb.mdb database, Client table FIELDS ARE MATCHED THE FOLLOWING WAY: Client Name = First & Last Name (Field0 & " & Field 1 ClientFirstName) Client Company Name = Company (Field2 ClientLastName) Client Business Address 1 = Street (Field4 ClientBAddress1) Client City = City (Field5 ClientBCity) Client State = State (Field6 ClientBState) Client Zip Code = Sip (Field7 ClientBZip) Client Phone Number = Phone 1 (Field8 CPNPhoneNumber) Client Phone Number = Phone 2 (Field9 CPNPhoneNumber) Client Account Code = Account Code (Field3 ClientAccountCode) (why records were rejected rec # matches the record number in a rejected file csv) \*\*\*Rejected rec # 1\*\*\*Phone Number: "9735654565" already exists in database

\*\*\*Rejected rec # 1\*\*\*Phone Number: "9735654565" already exists in database and has not been saved in TAPIT

### (Import statistics)

Import to the Client table from file C:\CVSfiles\Client.CSV is completed 8 total CSV file records.

- 7 imported records.
- 1 rejected records.

15. To view rejected records click on the **View Rejected Records CSV File** button.

View Rejected Records - File: 030205200609\_Rejected.csv -

View Rejected Records CSV File

030205200609\_Rejected.csv file is located in: C:\Program Files\Tapit Import\LogFiles\ folder.

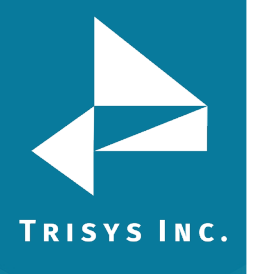

X

16. The following screen opens up. Click on View File.

To Revise the Rejected Records file:

#### STEP 1

Click on the 'Instructions' button. The 'Instructions.txt' file contains guidelines on how to correct the Rejected Records file.

### STEP 2

Click on the 'View File' button to open the rejected records file. Follow the guidelines from 'Instructions.txt' file and revise this file.

| Cancel | View Instructions | View File |
|--------|-------------------|-----------|
|        |                   |           |

The Rejected Records csv file opens in Notepad. The below is the Rejected Records file produced by our example import (how it is displayed in Notepad). The entries marked bold in this manual are the entries to be corrected – the log file above has a list of these entries and information on what needs to be corrected.

The first row of our rejected file is the headers. The Rejected Records file headers reflect headers used originally in our CSV import file. The headers must be left unchanged.

"Rec Number", "Company", "First Name AND Last Name", "Street", "City", "State", "Zip", "Account Code", "Phone 1", "Phone 2" *(end of headers)* "1", "Tristate Co.", "Anna Chua", "1464 Hampton Dr.", "Jersey City", "NJ", "7978", "", "(201) 458-7245", **"(973) 565-4565"** *(end of line 1)* 

The same Rejected Records file after corrections:

"Rec Number", "Company", "First Name AND Last Name", "Street", "City", "State", "Zip", "Account Code", "Phone 1", "Phone 2"*(end of headers – did not change anything here)* 

"1", "Tristate Co.", "Anna Chua", "1464 Hampton Dr.", "Jersey City", "NJ", "7978", "", "(201) 458-7245", **"(973) 230-4489" (***end of line 1 - revised***)** 

# <u>The Rejected Records file needs to be saved in Notepad under the same</u> <u>name</u>.

17. Now you can import rejected records again by clicking on **Import Revised Rejected Records CSV File**.

Import REVISED Rejected Records CSV File

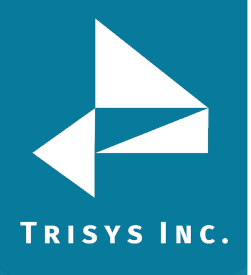

18. If you have corrected the Rejected Records file and saved it under the same name (overwritten) then click on **OK** to continue.

| Tapit Import                                                                                                    |
|----------------------------------------------------------------------------------------------------|
| This action will IMPORT C:\Program Files\Tapit Import\LogFiles\030205200609_Rejected.csv file to TAPIT.<br>If you have revised_030205200609_Rejected file and saved changes under the same name and path (C:\Program Files\Tapit<br>Import\LogFiles\030205200609_Rejected.csv)<br>then click on OK. |
| Otherwise click on CANCEL and open the file for correction using the 'View Rejected CSV File' button.                                                                                                    |

19. TAPIT Import Wizard will import records from the Rejected Records file. When import is finished it will display the following message:

| when import is misrica it will also ally the following        |
|---------------------------------------------------------------|
| Tapit Import 🔀                                                |
| Import Completed. Please see Import.Log for more information. |
| OK                                                            |
| Click on <b>OK</b> .                                          |

- 20. The Import screen changes to reflect the new import results (import from Rejected Records csv file).

In our example:

"Total text (csv) records: 1" – total number of text records in the Rejected Records csv file.

"Total records imported to 'Client' table:1" – the number of text records from the Rejected Records csv file imported to TAPIT.

"Total records rejected: 0" – the number of rejected records. This number should be 0 if all of the problems have been corrected in the Rejected Records csv file.

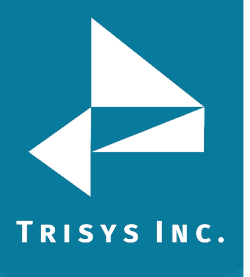

| TAPIT Import Wizard 1.1.0                                                                                                    |                                                                                                    |                           |
|----------------------------------------------------------------------------------------------------|----------------------------------------------------------------------------------------------------|---------------------------|
| Import                                                                                                    | 1                                                                                                    |                           |
|                                                                                                    | CLIENTS IMPORT                                                                                                    |                           |
| Total text (csv) records: 1                                                                                                    | Total records imported to 'Client' table: 1                                                                                                    | Total records rejected: 0 |
| Import Log File<br>Click on the "View Import Log File'<br>button to view this file in the<br>Notepad.exe application.<br>Log file contains general information<br>about the Import Wizard. This file has<br>a record of errors and description of<br>rejected records.                                                                                                    | View Log Information - File: 030205200609_<br>View Import LO<br>030205200609_Log.log file is located in:<br>C:\Program Files\Tapit Import\LogFiles\ folder.<br>There are no rejected records - the csy file | Log.log<br>G File         |
| Rejected Records File<br>Click on the 'View Rejected Records<br>CSV File' button to view this file in<br>the Notepad.exe<br>All records rejected by the Import<br>Wizard are saved into this file in a<br>CSV format.<br>The Import Log file contains<br>descriptions of errors associated with<br>each rejected record.<br>You can import rejected records again<br>after you revise the Rejected Records<br>CSV file.<br>Please click on 'How to revise<br>Rejected Records file' button for<br>instructions. | View Rejected Record                                                                                                    | ds CSV File               |
| Cancel                                                                                                    | << Back Next >>                                                                                                    | Finish                    |

Client data is ready to be imported to TAPIT NOVA.

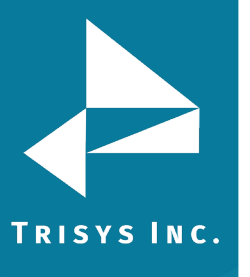

### USER

### **Glossary of Terms**

TEXT field – the field in CSV file that needs to be imported to TAPIT.
TAPIT field – the field in TAPIT Database, into which TEXT field is imported.
TEXT record – a record in CSV file. This record is imported to TAPIT Database to either Client or User table.

**TAPIT record –** a record in TAPIT Database. A record from CSV file (TEXT record) is imported to either Client or User table in TAPIT Database. Once in TAPIT Database, it becomes TAPIT record.

### **TAPIT User Fields Available for Import**

TAPIT User ID field is not available for import from the CSV file. Instead TAPIT assigns a new User Id to each imported record.

TAPIT Import does not import any information concerning Departments. Departments have to be manually created and assigned to Users via TAPIT application, when import is completed.

Each User TAPIT field can be associated with only one TEXT field except User Extension. User records can have more than one extension, thus User Extension can be matched with multiple TEXT fields.

User First Name

User Last Name

User Last Name is a required filed in TAPIT. If it is empty the entire User TEXT record is not saved into the TAPIT Database

User Authorization Code

There can be only one Authorization Code per User

TAPIT Authorization Code field accepts digits and letters. If characters, other than digits and letters, are found the entire User record associated with this Authorization Code is rejected.

99358- valid format.

UPSCOM – valid format.

99\*\*#8 – invalid format.

Authorization Code cannot be more than 16 digits/letters.

Authorization Code cannot be duplicated in TAPIT Database. If an

Authorization Code already exists in TAPIT Database the entire record associated with this Authorization Code is rejected.

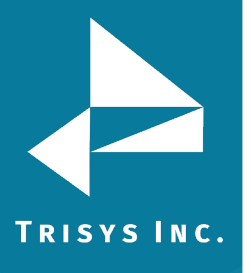

### For example:

There is a USER in TAPIT with the Authorization Code "8858". In this case the attempt to import record:

"Mark","Brown","**8858**",".05",".10","","125","118"123" will be unsuccessful because it would duplicate the Account Code –" 8858".

If an Authorization Code is duplicated within the CSV file the record with the first instance of this Authorization Code is saved in TAPIT Database. All subsequent records, containing the same Authorization Code, are rejected. For example:

"Mark","Brown","**8858**",".04",".05","","102","101"103" – this record is saved ""John","Smith","**8858**",".05",".10","","125","118"123" - this record is rejected because it would duplicate the Authorization Code "8858".

### User Surcharge Per Minute

Surcharge Per Minute has to be a numeric value – the only other character allowed is \$ and a decimal point.

User Surcharge Per Call

Surcharge Per Call has to be a numeric value – the only other character allowed is \$ and a decimal point.

User Multiplier (percent)

Surcharge Per Call has to be a numeric value – the only other character allowed is % and a decimal point.

### User Extension

User can have multiple extensions – multiple TEXT fields can be matched with the TAPIT Extension filed.

User Extension field allows ONLY for digits. No other characters are accepted. If other characters are found the entire User record associated with this Extension is rejected.

115- valid format.

ext. 115 – invalid format.

Extensions cannot have more than 9 digits

Extension cannot be duplicated in TAPIT. If an Extension already exists in TAPIT Database the entire record associated with this Extension is rejected. For example:

There is a USER in TAPIT with the Extension "125".

In this case the attempt to import record:

"Mark","Brown","8858",".05",".10","","**125**","118"123" will be unsuccessful because it would duplicate the Extension –" 125".

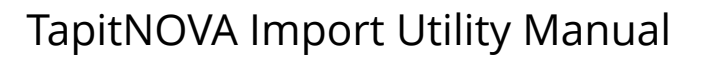

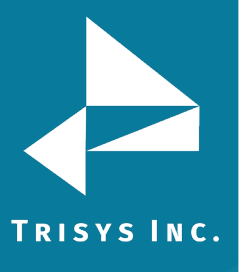

If an Extension is duplicated within the CSV file the record with the first instance of this Extension is saved in TAPIT Database. All subsequent records containing the same Extension are rejected. For example:

"Mark","Brown","8858",".04",".05","","102","**125**"103" – this record is saved. ""John","Smith","4589",".05",".10","","**125**","118"123" - this record is rejected because it would duplicate the extension "125".

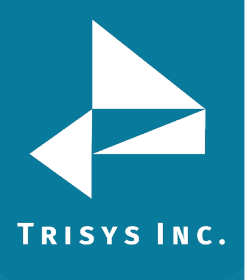

### Importing Users Without Departments

Example of User CSV file (displayed in MS Excel)

| 🔀 Microsoft Excel - User.csv |                   |                   |                     |                          |                       |  |
|------------------------------|-------------------|-------------------|---------------------|--------------------------|-----------------------|--|
| 8                            | <u>File E</u> dit | ⊻iew <u>I</u> nse | ert F <u>o</u> rmat | <u>T</u> ools <u>D</u> a | ata <u>W</u> indow    |  |
| D                            | 🖻 🔒 🗧             | ) 🔁 🖾 🕯           | à 💞 🕺               |                          | ν 🍓 Σ 🝷 🤹             |  |
| <b>č</b> a                   | <b>ta ta</b> 2    | 1 🔁 🛍             | 2 🖪 🖻               | Reply w                  | vith <u>⊂</u> hanges… |  |
|                              | J29               | •                 | fx .                |                          |                       |  |
|                              | A                 | В                 | С                   | D                        | E                     |  |
| 1                            | first             | last              | auth                | ext1                     | ext2                  |  |
| 2                            | David             | Brady             |                     | 2830                     | 2831                  |  |
| 3                            | Hellen            | Smith             |                     | 2829                     | 2832                  |  |
| 4                            | Joe               | McDonald          |                     | 2828                     | 2833                  |  |
| 5                            | Larry             |                   |                     | 2827                     | 2834                  |  |
| 6                            | Dianne            | Jones             |                     | 2830                     | 2835                  |  |
| 7                            | Daniel            | Constant          |                     |                          | 2836                  |  |
| 8                            | Ashley            | Dermack           |                     |                          | 2837                  |  |
| 9                            | Thomas            | Timothy           |                     |                          | 2838                  |  |
| 10                           | Abigail           | Pulkita           |                     |                          | 2868                  |  |
| 11                           | Erick             | Evans             |                     |                          | 8774                  |  |
| 12                           | Tyler             | Darling           | 401885              |                          | 48013                 |  |
| 13                           | Connor            | Dill              | 40*#89              |                          | 48014                 |  |
| 14                           | Ben               | Davis             | 404852              |                          | 48015                 |  |
| 15                           | Daniel            | Chuang            | 401268              |                          | 48017                 |  |
| 16                           | Ann               | Kroeger           | 401565              |                          | 48018                 |  |
| 17                           | Matthew           | Nolle             | 401587              |                          | 48019                 |  |
| 18                           | Andrew            | Sullivan          | 401586              |                          | 48020                 |  |
| 19                           |                   |                   |                     |                          |                       |  |

| Line No.                                      | Imported<br>to TAPIT? | Why is the User record rejected?                                                                                                    |
|-----------------------------------------------|-----------------------|----------------------------------------------------------------------------------------------------|
| Line 1                                        | NO                    | This is the header line. TAPIT Import Wizard<br>prompts to indicate if the CSV file contains<br>headers. If the indicator is set properly this line<br>will not be imported to TAPIT.                        |
| Line 2 -4                                     | YES                   |                                                                                                    |
| Line 5                                        | NO                    | The required USER filed Last Name is left blank.                                                                                                    |
| Line 6                                        | NO                    | The Extension field does not accept any<br>duplicates. Extension 2830 already exists in TAPIT<br>because this extension has already been used for<br>user on line 2 and line 2 has already been<br>imported. |
| Lines 7-12                                    | YES                   |                                                                                                    |
| Line 13 NO digits and letter<br>format becaus |                       | The Authorization Code TAPIT field accepts only digits and letters. The 40*#89 is not a correct format because it contains other characters (*#).                                                            |
| Lines 14-19                                   | YES                   |                                                                                                    |

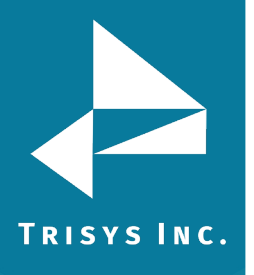

### Using Import Wizard – Users Without Departments

1. Start Import Wizard by clicking on **START/TAPIT/TAPIT IMPORT**. TAPIT User/Client Import screen appears.

| 🐃 TAPIT Import Wizard 1.1.0         |                                                                                                    |  |
|-------------------------------------|----------------------------------------------------------------------------------------------------|--|
| TAPIT User/Client                   | Import                                                                                                    |  |
| TAPIT<br>IMPORT<br>USERS<br>CLIENTS | Welcome to the TAPIT User/Client Import Wizard<br>This utility program guides you through client/user data import.<br>Data can be imported from a comma delimited (CSV) file.<br>TAPIT Client/User Id fields are not available for import from the CSV file.<br>Instead TAPIT assigns a new User Id to each imported record.<br>User Instructions<br>Examples of CSV Files<br>Click on 'Next >>' to Continue. |  |
| Cancel                              | << Back Next >> Finish                                                                                                    |  |

2. Click on **Next**.

Select **Destination Table** screen displays.

| Select IMPORT destination TAPIT table: |
|----------------------------------------|
| C CLIENTS                              |
| • USERS                                |
|                                        |

Click on **User** option to check it.

3. Click on **Next**.

**Import Departments** screen appears. In this example the CSV file does not contain any departments. Click on No to the **Do you want to import Departments?** 

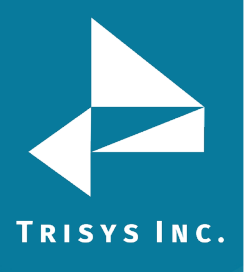

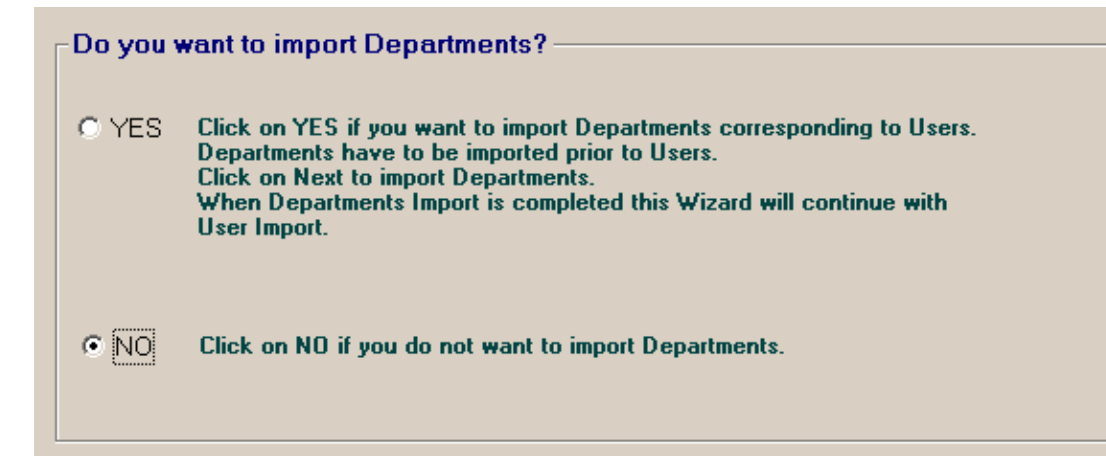

### 4. Click on Next.

Locate Files screen opens.

Enter the Path to the CSV file, or click on the Browse button to find it.

| Import USERS from CSV File:<br>Enter the path to the csv file or click on 'Browse' to find it. |        |
|------------------------------------------------------------------------------------------------|--------|
| C:\CVSfiles\User.csv                                                                           | Browse |

Enter the Path to the TAPIT Database, or click on the **Browse** button to find it.

| Import TO TAPIT Database (tapitdb.mdb) File:                                    |            |  |  |  |  |
|---------------------------------------------------------------------------------|------------|--|--|--|--|
| Enter the path to the TAPIT database (tapitdb.mdb) file or click on 'Browse' to | o find it. |  |  |  |  |
| C:\TapitW32\Tapitdb.mdb                                                         | Browse     |  |  |  |  |
|                                                                                 |            |  |  |  |  |

5. Click on **Next**.

Column Headers screen comes up.

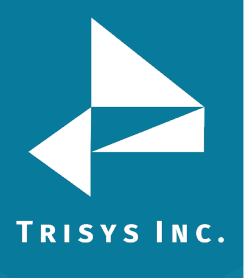

| Colum               | n Headers                          |                          | <b>-</b>         |        |   |
|---------------------|------------------------------------|--------------------------|------------------|--------|---|
|                     |                                    | USERS IMPOR              |                  |        |   |
| Examples of<br>View | CSV files<br>sample CSV file for U | ser import               |                  |        |   |
| ✓ Does the fir      | st row contain header?             | o Tout Eilo Data (may 10 | 0 records shown) |        |   |
| first               | last                               | auth                     | evt1             | evt?   | _ |
| David               | Bradu                              | dutt                     | 2830             | 2831   |   |
| Hellen              | Smith                              |                          | 2030             | 2832   |   |
| Joe                 | McDonald                           |                          | 2828             | 2833   |   |
| _arrv               |                                    |                          | 2827             | 2834   |   |
| Dianne              | Jones                              |                          | 2830             | 2835   |   |
| Daniel              | Constant                           |                          |                  | 2836   |   |
| Ashley              | Dermack                            |                          |                  | 2837   |   |
| Thomas              | Timothy                            |                          |                  | 2838   |   |
| Abigail             | Pulkita                            |                          |                  | 2868   |   |
| Erick               | Evans                              |                          |                  | 8774   |   |
| Tyler               | Darling                            | 40188                    | 5                | 48013  |   |
| Connor              | Dill                               | 40×#89                   | 9                | 48014  |   |
| Ben                 | Davis                              | 404852                   | 2                | 48015  |   |
| Daniel              | Chuang                             | 401268                   | 3                | 48017  |   |
| Ann                 | Kroeger                            | 40156                    | 5                | 48018  |   |
| Matthew             | Nolle                              | 401583                   | 7                | 48019  |   |
| Andrew              | Sullivan                           | 401586                   | 6                | 48020  |   |
| <b>∢</b>            |                                    |                          |                  |        | Þ |
| C                   | Cancel                             | << Back                  | Next >>          | Finish |   |

### Does the first row contain headers?

Check this option if the first line of your CSV file contains TEXT field names.

Does the first row contain header?

6. The **Sample Text File Date** is displayed on your screen. Only the first 100 lines of your CSV file are displayed. Please check if the CSV data is separated into columns properly.

|         | Sampi    | le Text File Data (max | k 100 records s | nown) |       |
|---------|----------|------------------------|-----------------|-------|-------|
| first   | last     | auth                   | ext1            |       | ext2  |
| David   | Brady    |                        |                 | 2830  | 2831  |
| Hellen  | Smith    |                        |                 | 2829  | 2832  |
| Joe     | McDonald |                        |                 | 2828  | 2833  |
| Larry   |          |                        |                 | 2827  | 2834  |
| Dianne  | Jones    |                        |                 | 2830  | 2835  |
| Daniel  | Constant |                        |                 |       | 2836  |
| Ashley  | Dermack  |                        |                 |       | 2837  |
| Thomas  | Timothy  |                        |                 |       | 2838  |
| Abigail | Pulkita  |                        |                 |       | 2868  |
| Erick   | Evans    |                        |                 |       | 8774  |
| Tyler   | Darling  | 4                      | 01885           |       | 48013 |
| Connor  | Dill     | 4                      | 0×#89           |       | 48014 |

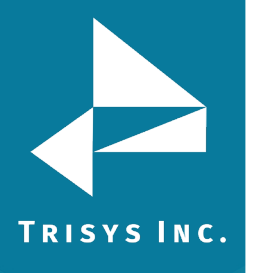

### 7. Click on **Next**.

The Match Fields screen appears.

This screen lets you match TEXT fields with the corresponding TAPIT fields.

| 🖏 TAPIT Import Wizard 1.1                                                                      | .0              |                 |                      |                 | <u> </u> |
|------------------------------------------------------------------------------------------------|-----------------|-----------------|----------------------|-----------------|----------|
| Match Fie                                                                                      | lds             |                 |                      |                 |          |
| USERS IMPORT                                                                                   |                 |                 |                      |                 |          |
| Records to IMPORT:                                                                             |                 | Sample Text F   | ile Data (max 100 re | cords shown)    |          |
| 17                                                                                             | first           | last            | auth                 | ext1            | ext2 🔺   |
|                                                                                                | David<br>Hellen | Brady<br>Smith  |                      |                 | 2830     |
| STEP 1                                                                                         | Joe             | McDonald        |                      |                 | 2828     |
| Select an item from<br>'Text File Columns'                                                     | Larru<br>I      |                 |                      |                 | 2827 •   |
| list and a<br>corresponding field<br>name from 'Tapit<br>Database Fields' list.                | Tapit           | Database Fields | Match Fields         | Text File Colum | ns       |
| STEP 2                                                                                         |                 |                 |                      |                 |          |
| Click on the 'Add                                                                              |                 | Add matched     | fields to the Imp    | oort list       |          |
| to save this<br>selection for Import.<br>Repeat steps 1, 2<br>until all fields are<br>matched. |                 |                 |                      |                 |          |
| Each Tapit Field,<br>except Extension<br>can be matched with<br>ONLY one Text File<br>Column.  |                 |                 |                      |                 |          |
| Extension Field<br>can be matched with<br>multiple Text File<br>Columns.                       | 4               | Remove it       | tem from the Im      | port list       |          |
|                                                                                                |                 |                 |                      |                 |          |
| Cancel                                                                                         | ·               | << Back         | Next >>              | Finis           | ih       |

8. **Sample Text File Data** on the top of the screen, displays up to 100 records of the CSV TEXT file data.

The top row is the names of the TEXT file columns. These names are listed in the **Text File Columns** list box. Sample Data is provided as a reference in field matching. so you can check what data each column contains.

9. Select a TAPIT field from **TAPIT Database Fields** list box and then a corresponding item from **Text File Columns**.

| Tapit Database Fields | Match Fields | Text File Columns |   |
|-----------------------|--------------|-------------------|---|
| User Extension        | 💌 💳 [ext2    |                   | • |

### 10. Click on Add matched fields to the Import List.

The matched fields appear on the **Import List**.

| User First Name         | = | first |
|-------------------------|---|-------|
| User Last Name          | = | last  |
| User Authorization Code | = | auth  |
| User Extension          | = | ext1  |
| User Extension          | = | ext2  |

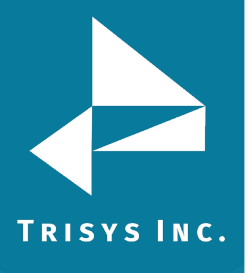

Repeat steps 9 and 10 until you're done with matching fields.

### WHEN MATCHING USER FIELDS

**User Last Name** has to be included in the **Import List**. This TEXT flied (column) cannot be empty.

TAPIT **User Extension** is the only field that can be matched with multiple TEXT fields (columns). User can have multiple extensions.

All other TAPIT fields can be matched with only one TEXT field (column).

- 11. When all fields are matched, click on **Next**.
  - The **Import Screen** appears.

| Tapit Database Fields   | IMPORT | LIST  | Text File Columns |
|-------------------------|--------|-------|-------------------|
| User First Name         | =      | first |                   |
| User Last Name          | =      | last  |                   |
| User Authorization Code | =      | auth  |                   |
| User Extension          | =      | ext1  |                   |
| User Extension          | =      | ext2  |                   |

This screen displays the final field selection for import.

Import Wizard imports data the way it is matched in the **Import List**. If you need to edit the **Import List**, click on the **Back** button to go back to the **Match Fields** screen. **Add** or **Remove** rows from the **Import List**. Otherwise, click on **Finish** to import.

12. When import is completed, a confirmation message appears.

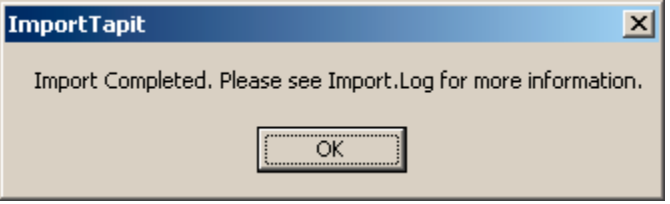

Click on OK.

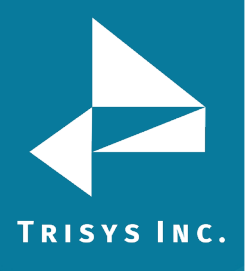

### 13. The Import screen changes.

| TAPIT Import Wizard 1.1.0                                                                                                    |                                                                                                    | _ 🗆 🗙 |
|----------------------------------------------------------------------------------------------------|----------------------------------------------------------------------------------------------------|-------|
| Import                                                                                                    | ]                                                                                                    |       |
|                                                                                                    | USERS IMPORT                                                                                                    |       |
| Total text (csv) records: 17                                                                                                    | Total records imported to 'User' table: 14 Total records rejected: 3                                                                                                    |       |
| Import Log File<br>Click on the 'View Import Log File'<br>button to view this file in the                                                                                              | View Log Information - File: 030205212456_Log.log View Import LOG File                                                                                                    |       |
| Notepad.exe application.<br>Log file contains general information<br>about the Import Wizard. This file has<br>a record of errors and description of<br>rejected records.              | <br>030205212456_Log.log file is located in:<br>C:\Program Files\Tapit Import\LogFiles\ folder.                                                                                               |       |
| Rejected Records File<br>Click on the 'View Rejected Records<br>CSV File' button to view this file in                                                                                  | View Rejected Records - File: 030205212456_Rejected.csv<br>View Rejected Records CSV File<br>030205212456_Rejected.csv file is located in:<br>C:\Program Files\Tapit Import\LogFiles\ folder. |       |
| the Notepad.exe<br>All records rejected by the Import<br>Wizard are saved into this file in a<br>CSV format.<br>The Import Log file contains<br>descriptions of errors associated with |                                                                                                    |       |
| each rejected record.<br>You can import rejected records again<br>after you revise the Rejected Records<br>CSV file.<br>Please click on 'How to revise                                 | How to REVISE Rejected Records CSV file                                                                                                    |       |
| Rejected Records file' button for<br>instructions.                                                                                                    | Import REVISED Rejected Records CSV File                                                                                                    |       |
| Cancel                                                                                                    | << Back Next >> Finish                                                                                                    |       |

Top of the Import screen displays Import statistics.

Following example below – the CSV file contained 17 total TEXT records, 14 TEXT records were successfully saved (imported) into the TAPIT Database. 3 TEXT records were rejected (were not imported).

| Total text (csv) records: 17 | Total records imported to 'User' table: 14 | Total records rejected: 3 |
|------------------------------|--------------------------------------------|---------------------------|
|                              |                                            |                           |

14. To find out more about rejected records click on the **View Import Log File** button.

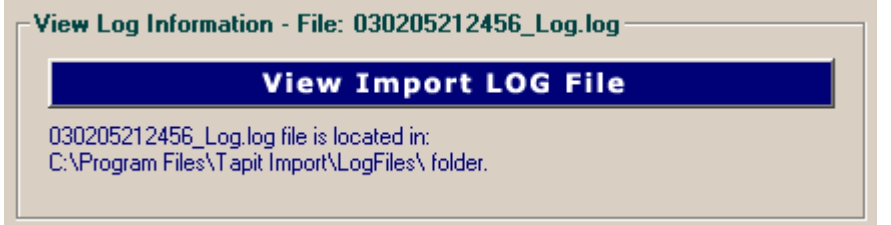

The Log file opens in Notepad.

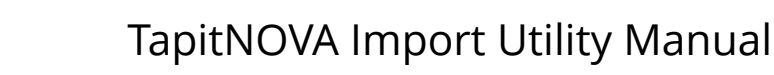

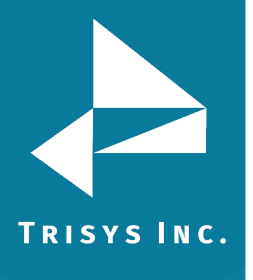

User First Name = first User Last Name = last User Authorization Code = auth User Extension = ext1 User Extension = ext2 (Field0 UserFirstName) (Field1 UserLastName) (Field2 UserAuthCode) (Field3 Extension) (Field4 Extension)

\*\*\*Rejected rec # 1\*\*\*last is empty. This is a required field in User table and cannot be left empty.

\*\*\*Rejected rec # 2\*\*\*Extension: "2830" already exists in a database and has not been saved in TAPIT

\*\*\*Rejected rec # 3\*\*\*auth: "40\*#89" contains illegal characters. It can only contain digits and letters.

Import to the User table from file C:\CVSfiles\User.csv is completed 17 total CSV file records.

14 imported records.

3 rejected records.

15. To view rejected records click on the **View Rejected Records CSV File** button.

-View Rejected Records - File: 030205212456\_Rejected.csv

### View Rejected Records CSV File

030205212456\_Rejected.csv file is located in: C:\Program Files\Tapit Import\LogFiles\ folder.

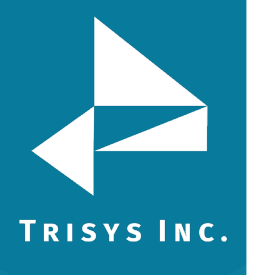

X

16. The following screen opens up. Click on **View File**.

To Revise the Rejected Records file:

### STEP 1

Click on the 'Instructions' button. The 'Instructions.txt' file contains guidelines on how to correct the Rejected Records file.

### STEP 2

Click on the 'View File' button to open the rejected records file. Follow the guidelines from 'Instructions.txt' file and revise this file.

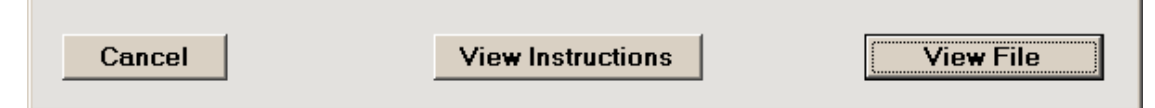

The Rejected Records csv file opens in Notepad. The below is the Rejected Records file produced by our example import (how it is displayed in Notepad). The entries in bold are the entries to be corrected – the log file above has a list of these entries and information on what needs to be corrected. The first row of our rejected file is the headers. The Rejected Records file headers reflect headers used originally in our CSV import file.

```
"Rec Number","last","first","auth","ext1","ext2"
"1","","Larry","","2827","2834"
"2","Jones","Dianne","","2830","2835"
"3","Dill","Connor","40*#89","","48014"
```

The revised Rejected Records file: "Rec Number","last","first","auth","ext1","ext2" "1",**"Brown"**,"Larry","","2827","2834" "2","Jones","Dianne","","**2855**","2835" "3","Dill","Connor","**402589**","","48014"

# <u>The Rejected Records file needs to be saved in Notepad under the same</u> <u>name.</u>

17. Now you can import rejected records again by clicking on **Import Revised Rejected Records CSV File**.

Import REVISED Rejected Records CSV File

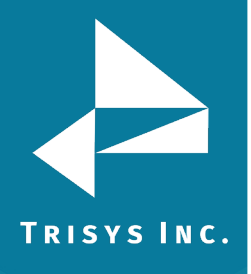

18. If you have corrected the Rejected Records file and saved under the same name (overwritten) then click on **OK** to continue.

| Tapit Import                                                                                                    |
|----------------------------------------------------------------------------------------------------|
| This action will IMPORT C:\Program Files\Tapit Import\LogFiles\030205200609_Rejected.csv file to TAPIT.<br>If you have revised 030205200609_Rejected file and saved changes under the same name and path (C:\Program Files\Tapit<br>Import\LogFiles\030205200609_Rejected.csv)<br>then click on OK.<br>Otherwise click on CANCEL and open the file for correction using the 'View Rejected CSV File' button. |
| Cancel                                                                                                    |

19. TAPIT Import Wizard will import records from the Rejected Records file. When import is finished it will display the following message:

| Tapit Import X                                                |  |
|---------------------------------------------------------------|--|
| Import Completed. Please see Import.Log for more information. |  |
| ОК                                                            |  |

### Click on **OK**.

20. The Import screen changes to reflect the new import results (import from Rejected Records csv file).

In our example:

"Total text (csv) records: 3" – total number of text records in the Rejected Records csv file.

"Total records imported to 'User' table: 3" – the number of text records from the Rejected Records csv file imported to TAPIT.

"Total records rejected: 0" – the number of rejected records. This number should be 0 if all of the problems have been corrected in the Rejected Records CSV file.

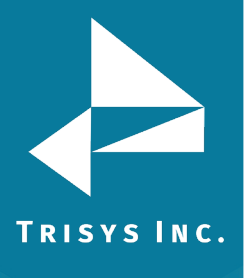

| TAPIT Import Wizard 1.1.0                                                                                                    |                                                                                                    |                           |
|----------------------------------------------------------------------------------------------------|----------------------------------------------------------------------------------------------------|---------------------------|
| Import                                                                                                    | <u> </u>                                                                                                    |                           |
|                                                                                                    | USERS IMPORT                                                                                                    |                           |
| Total text (csv) records: 3                                                                                                    | Total records imported to 'User' table: 3                                                                                                    | Total records rejected: 0 |
| Import Log File<br>Click on the "View Import Log File'<br>button to view this file in the<br>Notepad.exe application.<br>Log file contains general information<br>about the Import Wizard. This file has<br>a record of errors and description of<br>rejected records.                                                                                                    | View Log Information - File: 03020521245<br>View Import L<br>030205212456_Log.log file is located in:<br>C:\Program Files\Tapit Import\LogFiles\ folder. | 56_Log.log<br>.OG File    |
| Rejected Records File<br>Click on the 'View Rejected Records<br>CSV File' button to view this file in<br>the Notepad.exe<br>All records rejected by the Import<br>Wizard are saved into this file in a<br>CSV format.<br>The Import Log file contains<br>descriptions of errors associated with<br>each rejected record.<br>You can import rejected records again<br>after you revise the Rejected Records<br>CSV file.<br>Please click on 'How to revise<br>Rejected Records file' button for<br>instructions. | View Rejected Reco                                                                                                    | ords CSV File             |
| Cancel                                                                                                    | << Back Next >>                                                                                                    | Finish                    |

User data is ready to be imported to TAPIT NOVA.

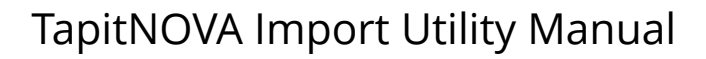

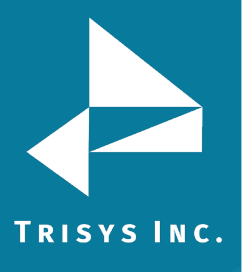

### **Importing Users With Departments**

### Using the same CSV file to import Users and Departments

Users and Departments can be imported from the same CSV file. The CSV file has to contain User information as well as list **Department Names** for the corresponding Users (see the example CSV file below).

| Example of a User/Department | CSV file displayed in MS Excel: |
|------------------------------|---------------------------------|
|------------------------------|---------------------------------|

| Microsoft Excel - UserDeptName.csv                  |         |          |        |      |       |                  |  |
|-----------------------------------------------------|---------|----------|--------|------|-------|------------------|--|
| Eile Edit View Insert Format Tools Data Window Help |         |          |        |      |       |                  |  |
| 🗅 🖙 🖬 🔒 🎒 🗟 🚏 🖻 💼 🕬 - 🍓 Σ 🍂 🛃 🛍 😰 😤 Arial           |         |          |        |      |       |                  |  |
| K18 <b></b>                                         |         |          |        |      |       |                  |  |
|                                                     | A       | В        | С      | D    | E     | F                |  |
| 1                                                   | first   | last     | auth   | ext1 | ext2  | dept             |  |
| 2                                                   | David   | Brady    |        | 2830 | 2831  | ACCOUNTING       |  |
| 3                                                   | Hellen  | Smith    |        | 2829 | 2832  | ACCOUNTING       |  |
| 4                                                   | Joe     | McDonald |        | 2828 | 2833  | IT               |  |
| 5                                                   | Larry   | Jones    |        | 2827 | 2834  | IT               |  |
| 6                                                   | Dianne  | Chiera   |        | 2830 | 2835  | IT               |  |
| 7                                                   | Daniel  | Constant |        |      | 2836  | Human Resources  |  |
| 8                                                   | Ashley  | Dermack  |        |      | 2837  | Human Resources  |  |
| 9                                                   | Thomas  | Timothy  |        |      | 2838  | Customer Service |  |
| 10                                                  | Abigail | Pulkita  |        |      | 2868  | Customer Service |  |
| 11                                                  | Erick   | Evans    |        |      | 8774  | Customer Service |  |
| 12                                                  | Tyler   | Darling  | 401885 |      | 48013 |                  |  |
| 13                                                  | Connor  | Dill     | 403489 |      | 48014 | Sales            |  |
| 14                                                  | Ben     | Davis    | 404852 |      | 48015 | Sales            |  |
| 15                                                  | Daniel  | Chuang   | 401268 |      | 48017 | Sales            |  |
| 16                                                  | Ann     | Kroeger  | 401565 |      | 48018 | Sales            |  |
| 17                                                  | Matthew | Nolle    | 401587 |      | 48019 | Sales            |  |
| 18                                                  | Andrew  | Sullivan | 401586 |      | 48020 | Sales            |  |
| 10                                                  |         |          |        |      |       | <del>ن</del> ے ا |  |

### In our example:

Line 1 is the header.

Each line, except line 12, lists a Department Name (dept) corresponding to a User. Department Names associate Users with the Departments.

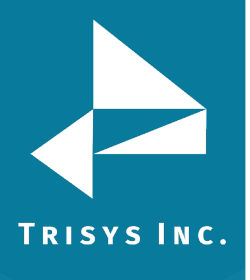

### Format of a User/Department CSV file

### Example of a User/Department CSV file displayed in MS Excel:

| Microsoft Excel - UserDeptName.csv                  |         |          |        |         |             |           |           |            |                          |
|-----------------------------------------------------|---------|----------|--------|---------|-------------|-----------|-----------|------------|--------------------------|
| Eile Edit View Insert Format Iools Data Window Help |         |          |        |         |             |           |           |            |                          |
| ] 🗅                                                 | 🖻 🖬 🔒   | ) 🖨 🖪    | 쁓 🖻 🛍  | l ທ + 🧕 | <b>Σ</b> f* | 24 🛍 🛛    | Arial     |            | • 10 • <b>B</b> <i>I</i> |
|                                                     | K30 💌 = |          |        |         |             |           |           |            |                          |
|                                                     | A       | В        | С      | D       | E           | F         | G         | Н          | I                        |
| 1                                                   | first   | last     | auth   | ext1    | ext2        | surcharge | surcharge | multiplier | dept                     |
| 2                                                   | David   | McDonald |        | 2830    | 2831        |           |           |            | ACCOUNTING               |
| 3                                                   | Hellen  | Smith    |        | 2830    | 2832        | 0.2       |           |            | ACCOUNTING               |
| 4                                                   | Joe     |          |        | 2828    | 2833        |           |           |            | IT                       |
| 5                                                   | Larry   | Jones    |        | 2827    | 2834        |           |           |            | IT                       |
| 6                                                   | Dianne  | Chiera   |        | 2826    | 2835        |           |           |            | IT                       |
| 7                                                   | Daniel  | Constant |        | A143    | 2836        |           |           |            | Human Resources          |
| 8                                                   | Ashley  | Dermack  |        |         | 2837        |           |           |            | Human Resources          |
| 9                                                   | Thomas  | Timothy  |        |         | 2838        |           |           |            | Customer Service         |
| 10                                                  | Abigail | Pulkita  |        |         | 2868        |           |           |            | Customer Service         |
| 11                                                  | Erick   | Evans    |        |         | 8774        |           |           |            | Customer Services        |
| 12                                                  | Tyler   | Darling  | 401885 |         | 48013       | \$0.05    | 0.8       | 5.00%      |                          |
| 13                                                  | Connor  | Dill     | 401885 |         | 48014       |           |           |            | Sales                    |
| 14                                                  | Ben     | Davis    | UPSCOM |         | 48015       |           |           |            | Sales                    |
| 15                                                  | Daniel  | Chuang   | 99**#8 |         | 48017       |           |           |            | Sales                    |
| 16                                                  | Ann     | Kroeger  | 401565 |         | 48018       |           |           |            | Sales                    |
| 17                                                  | Matthew | Nolle    | 401587 |         | 48019       |           |           |            | Sales                    |
| 18                                                  | Andrew  | Sullivan | 401586 |         | 48020       |           |           |            | Sales                    |
| 10                                                  |         |          |        |         |             |           |           |            |                          |

| Line No.   | ls it going to<br>be imported<br>to TAPIT? | Why is the User record rejected?                                                                                                    |
|------------|--------------------------------------------|----------------------------------------------------------------------------------------------------|
| Line 1     | NO                                         | This is the header line. TAPIT Import Wizard prompts to<br>indicate if the CSV file contains headers. If the indicator is<br>set properly this line will not be imported to TAPIT.                                               |
| Line 2     | YES                                        |                                                                                                    |
| Line 3     | NO                                         | The Extension field does not accept any duplicates.<br>Extension 2830 already exists in TAPIT because this<br>extension has already been used for user on line 2 and<br>line 2 has already been imported.                        |
| Line 4     | NO                                         | The required USER field Last Name is left blank.                                                                                                    |
| Line 5-6   | YES                                        |                                                                                                    |
| Line 7     | NO                                         | The Extension TAPIT field accepts only digits. The A143 is not a correct format because it contains a letter.                                                                                                    |
| Lines 8-13 | YES                                        |                                                                                                    |
| Line 14    | NO                                         | The Authorization Code TAPIT field does not accept any<br>duplicates. Authorization Code 401885 already exists in<br>TAPIT because this code has already been used for user<br>on line 13 and line 13 has already been imported. |
| Line 15    | NO                                         | The Authorization Code TAPIT field accepts only digits<br>and letters. The 99**#8 is not a correct format because it<br>contains other characters (*#).                                                                          |
| Line 16-18 | YES                                        |                                                                                                    |
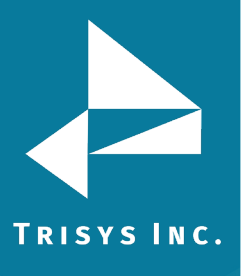

### NOTE:

 Line 11 – Department Name has a typo. It is listed as Customer Services instead of Customer Service.

As a result Customer Service**s** will be created as an additional Department and the user from line 11 (Erick Evans) will be associated with Customer Service**s** instead of Customer Service.

• If a user has **multiple extensions** they need to be listed on the same line with this user (as shown above lines 2 through 5).

# Using Import Wizard – Users WITH Departments (one CSV file)

1. Start **TAPIT Import Wizard** by clicking on **START/TAPIT/TAPIT Import. TAPIT User/Client Import** screen appears.

| , TAPIT Import Wizard 1.0.23 |                                                                                                    | <u> </u> |
|------------------------------|----------------------------------------------------------------------------------------------------|----------|
| TAPIT User/Client            | Import                                                                                                    |          |
|                              | Welcome to the TAPIT User/Client Import Wizard This utility program guides you through client/user data import. Data can be imported from a comma delimited (CSV) file. TAPIT Client/User Id fields are not available for import from the CSV file. Instead TAPIT assigns a new User Id to each imported record. User Instructions Examples of CSV Files Click on 'Next >>' to Continue. |          |
| Cancel                       | << Back Next >> Finish                                                                                                    |          |

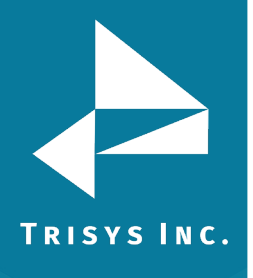

Click on Next. Select Destination Table screen appears.
 Select IMPORT destination TAPIT table: in this example we are importing Users.

| 🖷, TAPIT Import Wizard 1.0.23                                                    |  |
|----------------------------------------------------------------------------------|--|
| Select Destination Table  Select IMPORT destination TAPIT table:  CLIENTS  USERS |  |
| Cancel << Back Next >> Finish                                                    |  |

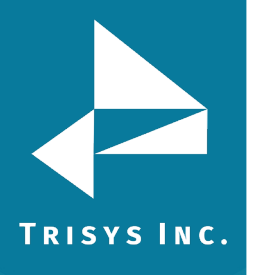

3. The **Import Departments** screen is displayed. In our case we want to import Departments and associate them with Users. Click on the **YES** option.

| TAPIT Import Wizard 1.1.0 |                                                                                                    |  |
|---------------------------|----------------------------------------------------------------------------------------------------|--|
| Import Departments?       | ]                                                                                                    |  |
|                           | vant to import Departments?<br>Click on YES if you want to import Departments corresponding to Users.<br>Departments have to be imported prior to Users.<br>Click on Next to import Departments.<br>When Departments Import is completed this Wizard will continue with<br>User Import.<br>Click on NO if you do not want to import Departments. |  |
| Cancel                    | << Back Next >> Finish                                                                                                    |  |

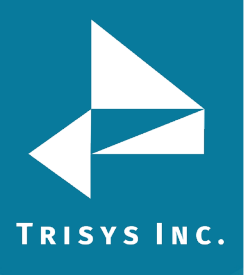

### 4. Click on **Next**.

# Locate Files screen opens.

This is the first screen of Departments Import. Departments have to be imported prior to Users. When Departments Import is completed this wizard proceeds with Users import.

Enter the Path to the User\Department CSV file, or click on the **Browse** button to find it.

Enter the Path to the TAPIT Database, or click on the **Browse** button to find it.

| 🐂 TAPIT Impor | t Wizard 1.0.23 |                                  |                                            |                  |
|---------------|-----------------|----------------------------------|--------------------------------------------|------------------|
| L             | ocate Files     |                                  |                                            |                  |
|               |                 |                                  |                                            |                  |
|               |                 |                                  |                                            |                  |
|               |                 |                                  |                                            |                  |
|               |                 |                                  | DEPARTMENTS IMPORT                         | •                |
|               |                 | [Import DEPARTMEN]               | S from CSV File:                           |                  |
|               |                 | Enter the path to the csv file o | r click on 'Browse' to find it.            |                  |
|               |                 | C:\csvFiles\UserDeptName.        | sv                                         | Browse           |
|               |                 | ,                                |                                            |                  |
|               |                 |                                  |                                            |                  |
|               |                 |                                  |                                            |                  |
|               |                 |                                  |                                            |                  |
|               |                 |                                  |                                            |                  |
|               |                 | Fimport TO TAPIT Dat             | ıbase (tapitdb.mdb) File: —                |                  |
|               |                 | Enter the path to the TAPIT da   | abase (tapitdb.mdb) file or click on 'Brov | vse' to find it. |
|               |                 |                                  | italb madb                                 |                  |
|               |                 |                                  |                                            | Browse           |
|               |                 |                                  |                                            |                  |
|               |                 |                                  |                                            |                  |
|               |                 |                                  |                                            |                  |
|               |                 |                                  |                                            |                  |
|               |                 |                                  | 1                                          | 1                |
|               | Cancel          | << Back                          | Next >>                                    | Finish           |

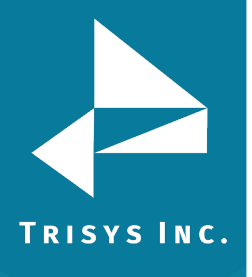

# 5. Click on **Next**

#### Column Headers screen comes up.

| Colum                                                                                                    | n Headers              |                      |         |                  |        |        |
|----------------------------------------------------------------------------------------------------|------------------------|----------------------|---------|------------------|--------|--------|
|                                                                                                    | DEPARTMENTS IMPORT     |                      |         |                  |        |        |
| Examples of                                                                                                    | CSV files              |                      |         |                  |        |        |
| Using two different CSY files to import<br>Departments and Users Using two different CSY files to import<br>Departments and Users |                        |                      |         |                  |        |        |
| Does the fir                                                                                                    | st row contain header? |                      |         |                  |        |        |
|                                                                                                    | Sampl                  | le Text File Data (I | max 100 | ) records shown) |        |        |
| first                                                                                                    | last                   | auth                 |         | ext1             | ext2   | surch  |
| David                                                                                                    | McDonald               |                      |         | 2830             | 2831   |        |
| Hellen                                                                                                    | Smith                  |                      |         | 2830             | 2832   |        |
| Joe                                                                                                    |                        |                      |         | 2828             | 2833   |        |
| Larry                                                                                                    | Jones                  |                      |         | 2827             | 2834   |        |
| Dianne                                                                                                    | Chiera                 |                      |         | 2826             | 2835   |        |
| Daniel                                                                                                    | Constant               |                      |         | A143             | 2836   |        |
| Ashley                                                                                                    | Dermack                |                      |         |                  | 2837   |        |
| Thomas                                                                                                    | Timothy                |                      |         |                  | 2838   |        |
| Abigail                                                                                                    | Pulkita                |                      |         |                  | 2868   |        |
| Erick                                                                                                    | Evans                  |                      |         |                  | 8774   |        |
| Tyler                                                                                                    | Darling                |                      | 401885  |                  | 48013  | \$0.05 |
| Connor                                                                                                    | Dill                   |                      | 401885  |                  | 48014  |        |
| Ben                                                                                                    | Davis                  | UPSCOM               |         |                  | 48015  |        |
| Daniel                                                                                                    | Chuang                 |                      | 99**#8  |                  | 48017  |        |
| Ann                                                                                                    | Kroeger                |                      | 401565  |                  | 48018  |        |
| Matthew                                                                                                    | Nolle                  |                      | 401587  |                  | 48019  |        |
| Andrew                                                                                                    | Sullivan               |                      | 401586  |                  | 48020  |        |
|                                                                                                    |                        |                      |         |                  |        |        |
|                                                                                                    | Cancel                 | << Back              |         | Next >>          | Finish |        |

You can view first 100 lines of your User\Department CSV file for your reference under **Sample Text File Data**.

Please check if the displayed data reflects the User\Department CSV file (if data is separated into columns properly).

#### Please note:

Each comma is a beginning of a new column in a Comma Separated text file (CSV). Columns have to be divided by commas (not any other characters). If commas are a part of a field value they should be enclosed by double quotes i.e. "*General Telecom, Inc*".

#### Example:

Our Example.csv file contains following entry: *Simon,Gabriel,"General Telecom, Inc"* 

This file is displayed in MS Excel in the following format - in three columns.

| MM | licrosoft E       | kcel – examp                | ole.csv                                                  |
|----|-------------------|-----------------------------|----------------------------------------------------------|
|    | <u>File E</u> dit | <u>V</u> iew <u>I</u> nsert | F <u>o</u> rmat <u>T</u> ools <u>D</u> ata <u>W</u> indo |
|    | 🛩 🖬 🛔             | 3 🖨 🖪                       | 🂱 ۲۰ 🛍 🛍 💱                                               |
|    | H20               | <b>•</b>                    | =                                                        |
|    | A                 | В                           | C                                                        |
| 1  | Simon             | Gabriel                     | General Telecom, Inc                                     |
| -  |                   |                             |                                                          |

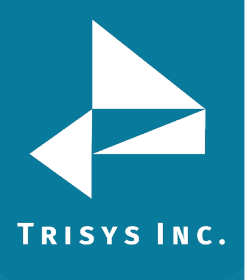

It should also display three columns in TAPIT Import.

Sample Text File Data (max 100 records shown)

Gabriel General Telecom, Inc

6. Does the first row contain headers?

Simon

Check this option if the first line of your CSV file contains TEXT field names.

Does the first row contain header?

The User\Department CSV, used in our example, contains headers (see **Format of a User\Department CSV file** section above, the example of CSV file, line 1). If your CSV file does not have headers it is recommended to create them. Having column names makes it easier to match TAPIT fields with the Text file columns.

7. Click on **Next**. The **Match Fields** screen appears.

This screen lets you match TAPIT fields with the corresponding TEXT file columns.

| 🐃 TAPIT Import Wizard 1.0 | ).23           |                  |                      |                  |          |
|---------------------------|----------------|------------------|----------------------|------------------|----------|
| Match Fie                 | elds           |                  |                      |                  |          |
|                           |                | DEP              | ARTMENTS IMPOR       | Т                |          |
| T I LOOM FI               |                | Sample Text F    | ilo Data (may 100 ro | cords shown)     |          |
| Records:                  |                | Sumple Texer     |                      |                  |          |
| 17                        | first<br>Devid | last<br>MaDamald | auth                 | ext1             | ext2 ▲   |
|                           | Hellen         | Smith            |                      |                  | 2830     |
| STEP 1                    | Joe            |                  |                      |                  | 2828     |
| Select an item from       | Larro          | Jones            |                      |                  | 2827     |
| list and a                |                |                  |                      |                  |          |
| corresponding field       |                |                  | Match Fields         |                  |          |
| Database Fields' list.    | Tapit          | Database Fields  |                      | lext File Column | s –      |
| STEP 2                    |                |                  |                      |                  | <u> </u> |
| Click on the 'Add         |                | Add matched      | fields to the Im     | port list        |          |
| to save this              | Department N   | ame              | = dept               |                  |          |
| selection for Import.     |                |                  |                      |                  |          |
| until all fields are      |                |                  |                      |                  |          |
| matched.                  |                |                  |                      |                  |          |
| Each Tapit Field,         |                |                  |                      |                  |          |
| can be matched with       |                |                  |                      |                  |          |
| Column.                   |                |                  |                      |                  |          |
|                           |                |                  |                      |                  |          |
|                           |                |                  |                      |                  |          |
| Department Name           |                |                  |                      |                  |          |
| is a required held        | •              |                  |                      |                  |          |
|                           |                | Remove it        | em from the Im       | port list        |          |
|                           |                |                  |                      |                  |          |
|                           | 1              | n Baala          | •• •                 | 1                |          |
| Cancel                    |                | < Back           | Next >>              | Finish           | 1        |

8. Select a TAPIT field from **TAPIT Database Fields** and then a corresponding item from **Text File Columns** list box.

| Tapit Database Fields | Match Fields | Text File Columns |   |
|-----------------------|--------------|-------------------|---|
| Department Name       | 💌 💳 dept     |                   | • |
|                       |              |                   |   |

In our case we only need to match Department Name with a corresponding Text File Column.

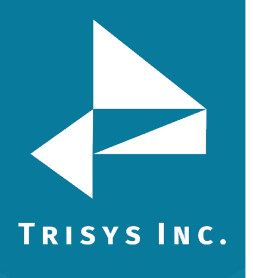

### 9. Click on Add matched fields to the Import List.

| Add matched                                           | fields to the Imp | ort list          |   |
|-------------------------------------------------------|-------------------|-------------------|---|
| The matched fields appear in the <b>Import List</b> . |                   |                   |   |
| Tapit Database Fields                                 | Match Fields      | Text File Columns |   |
| Department Name                                       | 💌 💳 dept          |                   | - |
| Add matched                                           | fields to the Imp | ort list          |   |
| Department Name                                       | = dept            |                   |   |

# 10. When all fields are matched, click on **Next**.

#### The Import Screen is displayed.

| 🛋 TAPIT Import Wizard 1.0                                                                           | 0.23                                                |  |
|----------------------------------------------------------------------------------------------------|-----------------------------------------------------|--|
| Import                                                                                              | t                                                   |  |
|                                                                                                    | DEPARTMENTS IMPORT                                  |  |
| IMPORT<br>Import Wizard imports                                                                     | Tapit Database Fields IMPORT LIST Text File Columns |  |
| data the way it is<br>matched in the Import<br>List.                                                | Department Name = dept                              |  |
| Data from the Text<br>File Columns is<br>imported to the<br>corresponding Tapit<br>Fields.          |                                                     |  |
| If you need to edit<br>the IMPORT LIST<br>click on the '< <back'< th=""><th></th><th></th></back'<> |                                                     |  |
| the 'Match Fields'<br>screen. Add/remove<br>the Import List items.                                  |                                                     |  |
| TO IMPORT NOW<br>click on the 'Finish'<br>button.                                                   |                                                     |  |
|                                                                                                    |                                                     |  |
|                                                                                                    | <b>x</b>                                            |  |
| Cancel                                                                                              | Seck     Next     Seck                              |  |

This screen displays the final field selection for import.

- 11. Import Wizard imports data the way it is matched in the Import List. If you need to edit the Import List, click on the Back button to go back to the Match Fields screen. Add or Remove rows from the Import List using the Add matched fields to Import list or Remove item form Import list buttons. Otherwise, click on Finish to import.
- 12. When Department Import is completed, a confirmation message appears.

| ImportTapit                                                | ×   |
|------------------------------------------------------------|-----|
| Import Completed. Please see Import.Log for more informati | on. |
| <u>ОК</u>                                                  |     |

Click on **OK**.

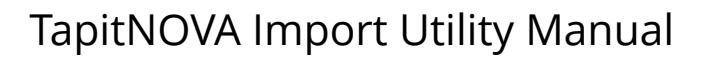

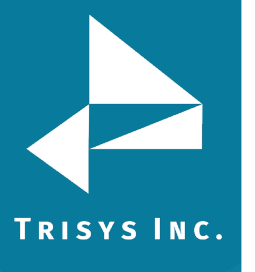

#### 13. Your Department Import is completed.

Import screen display changes.

The top of the screen displays statistics. Following our example below:

"Total unique (csv) Departments: 6" - there has been 6 unique Department Names found

"Total records imported to 'Department' table:"4 – 4 Departments were imported "Total records rejected: 2" – 2 Departments were not imported, because they already exist in TAPIT

| 🖹 TAPIT Import Wizard 1.1.0                                                                                                    |                                                                                                    |
|----------------------------------------------------------------------------------------------------|----------------------------------------------------------------------------------------------------|
| Import                                                                                                    |                                                                                                    |
|                                                                                                    | DEPARTMENTS IMPORT                                                                                                    |
| Total unique (csv) Departments:6                                                                                                    | Total records imported to 'Department' table: Total records rejected: 2<br>4                                                                                                    |
| Import Log File<br>Click on the 'View Import Log File'<br>button to view this file in the<br>Notepad.exe application.<br>Log file contains general information<br>about the Import Wizard. This file has<br>a record of errors and description of<br>rejected records.<br>Rejected Records File<br>Rejected records (if any) are not<br>imported to the TAPIT database<br>because the Department Names<br>already exits in TAPIT. | View Log Information - File: 022505104409_Log.log<br>View Import LOG File<br>022505104409_Log.log file is located in:<br>C:\Projects\ExportImportTapit\LogFiles\ folder.<br>Departments import has been completed<br>2 records have been rejected because the Department Names already exist in<br>TAPIT.<br>Please click on 'Continue with User Import' button to import Users |
| Cancel                                                                                                    | Continue with User Import Finish                                                                                                    |

If some **records are rejected** that means they already exist in TAPIT. You don't need to import them again.

Log file is a text file that contains information on this import. It resides in a subfolder of the folder where TAPIT Import is installed. If default options were accepted when installing TAPIT Import, this file is located in C:\Program Files\TAPIT Import\LogFiles folder. To view log file click on **View Import LOG file**. The LOG file opens in Notepad.

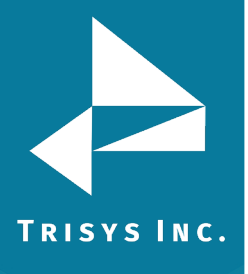

The log file produced by our example import:

FIELDS ARE MATCHED THE FOLLOWING WAY:

Department name = dept (Field8 DeptName) \*\*\*\*Rejected rec # 1\*\*\*dept: "ACCOUNTING " already exists in a database and

has not been saved in TAPIT

\*\*\*Rejected rec # 2\*\*\*dept: "Customer Service" already exists in a database and has not been saved in TAPIT

Import to the Department table from file C:\csvFiles\UserDeptName.csv is completed

#### (Import statistics)

17 total CSV file records.

6 unique Department Names to import.

4 imported records.

2 rejected records.

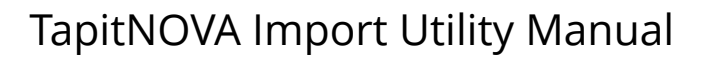

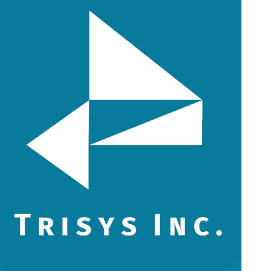

14. You can proceed with User Import

Click on the **Continue with User Import** button.

**Locate Files** screen appears. This screen lets you select a different file to import Users. However, in our import example we are importing Departments and Users from the same file.

Click on **I want to import USERS from the same file...** box to check it. The path to the User\Department CSV file appears.

The path to the TAPIT Database is saved from the Department Import and should not be changed.

| T Import Wizard 1.0.23 |                                                    |                                               |                  |
|------------------------|----------------------------------------------------|-----------------------------------------------|------------------|
| Locate Files           | <u> </u>                                           |                                               |                  |
|                        |                                                    |                                               |                  |
|                        |                                                    | BT (following the Departm                     | nents Import)    |
|                        |                                                    | itt (olowing the Departi                      |                  |
|                        | Import USERS from CS                               | / File:                                       |                  |
|                        | ✓ I want to import USERS<br>(C:\csvFiles\UserDept) | 5 from the same file used to imp<br>Name.csv) | ort DEPARTMENTS  |
|                        | OR, enter the path to the csv file                 | or click on 'Browse' to find it.              |                  |
|                        | C:\csvFiles\UserDeptName.csv                       |                                               | Browse           |
|                        |                                                    |                                               |                  |
|                        |                                                    |                                               |                  |
|                        |                                                    |                                               |                  |
|                        | ⊢Import TO TAPIT Datab                             | ase (tapitdb.mdb) File:—                      |                  |
|                        | Enter the path to the TAPIT datab                  | ase (tapitdb.mdb) file or click on 'Brow      | vse' to find it. |
|                        | C:\TapitW32\DATA\MAIN\tapito                       | lb.mdb                                        | Browse           |
|                        |                                                    |                                               |                  |
|                        |                                                    |                                               |                  |
|                        |                                                    |                                               |                  |
|                        |                                                    |                                               |                  |
|                        |                                                    |                                               |                  |
|                        | C. Back                                            |                                               |                  |

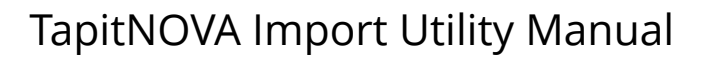

#### 15. Click on Next.

TRISYS INC.

Column Headers screen comes up.

This screen is different from what you have seen when importing Departments. Associate Users with Departments part has been added. Since we've imported only Department Names, Department Name is the only filed that can be used to assign Users to Departments. That is why there is only one option displayed, Department Name, and this option is grayed to prevent a user from changing it.

| APIT Import Wiz                                                | ard 1.0.23                                                                                                    |                                                                                        |                                                  |            |        |       |
|----------------------------------------------------------------|----------------------------------------------------------------------------------------------------|----------------------------------------------------------------------------------------|--------------------------------------------------|------------|--------|-------|
| Colum                                                          | n Headers                                                                                                    |                                                                                        |                                                  |            |        |       |
|                                                                | USERS IM                                                                                                    | PORT (following                                                                        | g the Departments                                | Import)    |        |       |
| Examples of                                                    | CSV files                                                                                                    |                                                                                        |                                                  |            |        |       |
| Usir                                                           | ng the same CSV file to<br>Departments and Use                                                                                  | import<br>rs                                                                           |                                                  |            |        |       |
| Associate Us<br>Department N<br>This field has<br>© Department | ers with Departments<br>ame is the only field ir<br>to be used to associate<br>Name To associate Users<br>the CSV file has to l | nported from Dep<br>e Users with Dep<br>with Departments:<br>ist Users with the corres | partments.<br>artments<br>sponding to them DEPAR | IMENT NAMI | ES.    |       |
| ✓ Does the firs                                                | t row contain header?<br>Sample                                                                                                 | Text File Data (r                                                                      | nax 100 records s                                | hown)      |        |       |
| first                                                          | last                                                                                                    | auth                                                                                   | ext1                                             |            | ext2   | SL 🔺  |
| David                                                          | McDonald                                                                                                    |                                                                                        |                                                  | 2830       | 2831   |       |
| Hellen                                                         | Smith                                                                                                    |                                                                                        |                                                  | 2830       | 2832   |       |
| Joe                                                            |                                                                                                    |                                                                                        |                                                  | 2828       | 2833   |       |
| Larry                                                          | Jones                                                                                                    |                                                                                        |                                                  | 2827       | 2834   |       |
| Dianne                                                         | Chiera                                                                                                    |                                                                                        |                                                  | 2826       | 2835   |       |
| Daniel                                                         | Constant                                                                                                    |                                                                                        | A143                                             |            | 2836   |       |
| Ashley                                                         | Dermack                                                                                                    |                                                                                        |                                                  |            | 2837   |       |
| Thomas                                                         | Timothy                                                                                                    |                                                                                        |                                                  |            | 2838   |       |
| Abigail                                                        | Pulkita                                                                                                    |                                                                                        |                                                  |            | 2868   |       |
| Erick                                                          | Evans                                                                                                    |                                                                                        |                                                  |            | 8774   |       |
| Tyler                                                          | Darling                                                                                                    |                                                                                        | 401885                                           |            | 48013  | \$( 🖵 |
| ί.                                                             | <b>IN 11</b>                                                                                                    |                                                                                        | 101.005                                          |            | 1001.1 | الش ج |
|                                                                |                                                                                                    |                                                                                        |                                                  |            |        |       |
| C                                                              | ancel<                                                                                                    | < Back                                                                                 | Next >>                                          |            | Finish |       |

16. Since we are using the same CSV file and the Wizard already knows that it contains headers the **Does the first roc contain header?** box is checked.

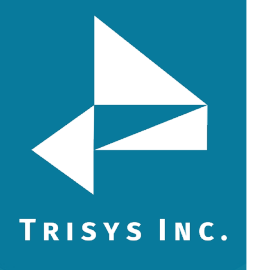

### 17. Click on **Next**.

# The Match Fields screen appears.

This screen lets you match TAPIT fields with the corresponding TEXT fields.

| TAPIT Import Wizard 1.0                    | 0.23                 |                  |                |                           |               |                  |    |
|--------------------------------------------|----------------------|------------------|----------------|---------------------------|---------------|------------------|----|
| Match Fie                                  | elds                 |                  |                |                           |               |                  |    |
|                                            | U                    | SERS IMPORT      | (following the | e De <mark>partm</mark> e | nts Import)   |                  |    |
| Records to IMPORT:                         |                      | Sample Text F    | ile Data (max  | 100 record                | ls shown)     |                  |    |
| 17                                         | first<br>David       | last<br>McDonald | auth           |                           | ext1          | ext2 ▲           |    |
|                                            | Hellen               | Smith            |                |                           |               | 2830             | -  |
| STEP 1                                     | Joe                  |                  |                |                           |               | 2828             |    |
| Select an item from<br>'Text File Columns' | Larru<br>◀           | Jones            |                |                           |               | 2827             | 1  |
| list and a                                 |                      |                  |                |                           |               |                  |    |
| corresponding field<br>name from 'Tapit    | Tanit Dat            | tahaso Fiolds    | Match Fi       | elds <sub>T</sub>         | ovt Filo Colu | mpc              |    |
| Database Fields' list.                     | User Extension       |                  |                | xt2                       | CACT IIC COID | • •              | 1  |
| STEP 2                                     | TADIT DEDARTM        | ENT NAME! field  | Lhac to be ma  | tchod with t              | ha carracaa   | nding field in a | 1  |
| Click on the 'Add<br>matched ' button      | TAFTI DEFANIN        | text file to a   | ssociate User: | s with Depai              | rtments       | nung neru m u    |    |
| to save this                               | A                    | dd matched       | fields to t    | he Impor                  | t list        |                  | 11 |
| Repeat steps 1, 2                          |                      |                  |                |                           |               |                  |    |
| until all fields are<br>matched            | User First Name      |                  | =              | dept<br>first             |               |                  |    |
| matcheu.                                   | User Last Name       |                  | =              | last                      |               |                  |    |
| Each Tapit Field,                          | User Authorization   | Code             | =              | auth                      |               |                  |    |
| except Extension<br>can be matched with    | User Surcharge Pe    | er Minute        | =              | surcharge per             | Minute        |                  |    |
| ONLY one Text File                         | User Surcharge Pe    | er Call          | =              | surcharge per l           | Call          |                  |    |
| Column.                                    | User Multiplier (per | centj            |                | evt1                      |               |                  |    |
|                                            | User Extension       |                  | =              | ext2                      |               |                  |    |
| Extension Field                            |                      |                  |                |                           |               |                  |    |
| is a required field                        |                      |                  |                |                           |               | F                |    |
|                                            |                      | Remove i         | tem from t     | he Impor                  | t list        |                  |    |
|                                            |                      |                  |                |                           |               |                  |    |
| Cancel                                     | <                    | Back             | Next           | >>                        | Fi            | nish             |    |
|                                            |                      |                  |                |                           |               |                  |    |

18. Select a TAPIT field from **TAPIT Database Fields** and then a corresponding item from **Text File Columns** list box.

| Tapit Database Fields | Match Fields | Text File Columns |   |
|-----------------------|--------------|-------------------|---|
| User Extension        | 💌 💳 [ext2    |                   | • |

19. Click on Add matched fields to the Import List.

Add matched fields to the Import list

The matched fields appear on the **Import List**.

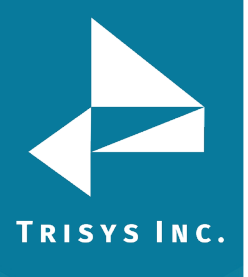

|        | Tapit Database Fields Matcl                                                                                                    | n Fie | elds Text File Columns |  |  |
|--------|----------------------------------------------------------------------------------------------------|-------|------------------------|--|--|
| User E | xtension 🔽                                                                                                    | = ex  | 12 🔽                   |  |  |
| ТАРІ   | TAPIT 'DEPARTMENT NAME' field has to be matched with the corresponding field in a text file to associate Users with Departments |       |                        |  |  |
|        | Add matched fields to the Import list                                                                                           |       |                        |  |  |
| D      | epartment Name                                                                                                    | =     | dept                   |  |  |
| U:     | ser First Name                                                                                                    | =     | first                  |  |  |
| U:     | ser Last Name                                                                                                    | =     | last                   |  |  |
| U:     | ser Authorization Code                                                                                                    | =     | auth                   |  |  |
| U:     | ser Surcharge Per Minute                                                                                                    | =     | surcharge per Minute   |  |  |
| U:     | ser Surcharge Per Call                                                                                                    | =     | surcharge per Call     |  |  |
| U:     | ser Multiplier (percent)                                                                                                    | =     | multiplier             |  |  |
| U      | ser Extension                                                                                                    | =     | ext1                   |  |  |
| U:     | ser Extension                                                                                                    | =     | ext2                   |  |  |

### WHEN MATCHING USER FIELDS

**The field associating Users with Departments has to be matched.** In our case it is the Department Name field.

**User Last Name** has to be included in the **Import List**. This TEXT field (column) cannot be empty.

TAPIT **User Extension** is the only field that can be matched with multiple TEXT fields (columns). User can have multiple extensions.

All other TAPIT fields can be matched with only one TEXT field (column).

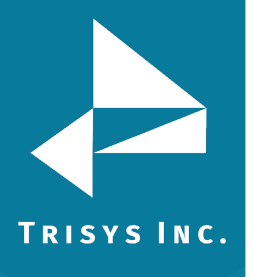

20. When all fields are matched, click on **Next**.

| TAPIT Import Wizard 1.0.                                                              | 23                          |                                          |   |
|---------------------------------------------------------------------------------------|-----------------------------|------------------------------------------|---|
| Import                                                                                |                             |                                          |   |
|                                                                                       | USERS IMPORT (following the | Departments Import)                      |   |
| IMPORT                                                                                | Tapit Database Fields       | IMPORT LIST Text File Columns            |   |
| Import Wizard imports<br>data the way it is                                           | Department Name             | = dept                                   |   |
| matched in the Import                                                                 | User First Name             | = first                                  |   |
| List.                                                                                 | User Last Name              | = last                                   |   |
| Data from the Text                                                                    | User Authorization Code     | = auth                                   |   |
| File Columns is                                                                       | User Surcharge Per Minute   | <ul> <li>surcharge per Minute</li> </ul> |   |
| imported to the                                                                       | User Surcharge Per Call     | = surcharge per Call                     |   |
| corresponding Tapit                                                                   | User Multiplier (percent)   | = multiplier                             |   |
| rielas.                                                                               | User Extension              | = ext1                                   |   |
| If you need to edit                                                                   | User Extension              | = ext2                                   |   |
| the IMPORT LIST<br>click on the '< <back'< th=""><th></th><th></th><th></th></back'<> |                             |                                          |   |
| button to go back to<br>the 'Match Fields'                                            |                             |                                          |   |
| the Import List items.                                                                |                             |                                          |   |
| TO IMPORT NOW                                                                         |                             |                                          |   |
| button                                                                                |                             |                                          |   |
| Datton.                                                                               |                             |                                          |   |
|                                                                                       |                             |                                          |   |
|                                                                                       |                             |                                          |   |
|                                                                                       |                             |                                          |   |
|                                                                                       |                             |                                          |   |
|                                                                                       |                             |                                          |   |
|                                                                                       |                             |                                          |   |
|                                                                                       |                             |                                          | ▶ |
|                                                                                       |                             | 1                                        | 1 |

This screen displays the final field selection for import.

TAPIT Import Wizard imports data the way it is matched in the **Import List**. If you need to edit the **Import List**, click on the **Back** button to go back to the **Match Fields** screen.

Add or Remove rows from the Import List using the Add matched fields to Import list or Remove item form Import list buttons. Otherwise, click on Finish to import.

21. When import is completed, a confirmation message appears.

| ImportTapit X                                                 |
|---------------------------------------------------------------|
| Import Completed. Please see Import.Log for more information. |
| OK                                                            |

Click on **OK**.

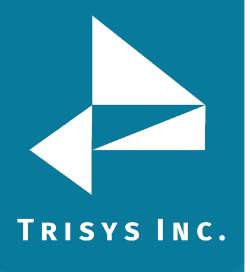

### 22. The Import screen changes.

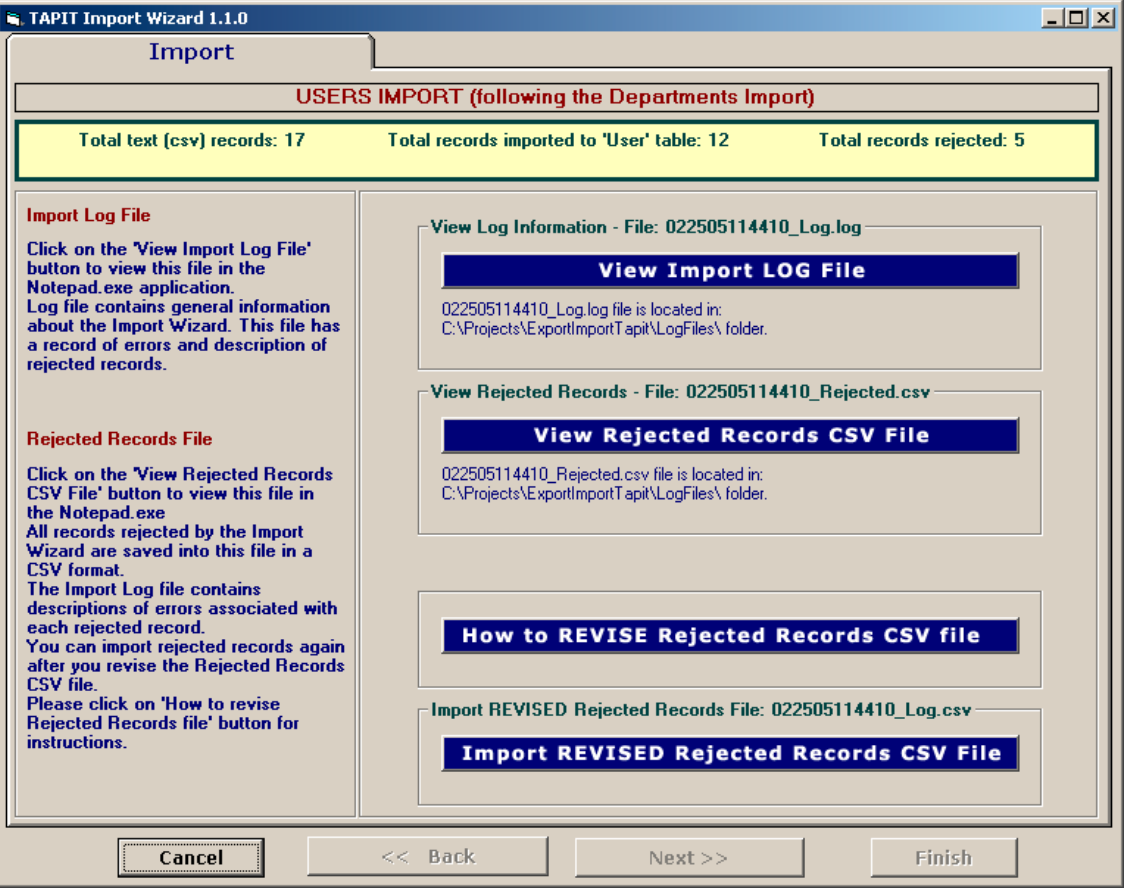

Top of the Import screen displays Import statistics.

Following example below – the CSV file contained 17 total TEXT records, 12 TEXT records were successfully saved (imported) into the TAPIT Database. 5 TEXT records were rejected (were not imported).

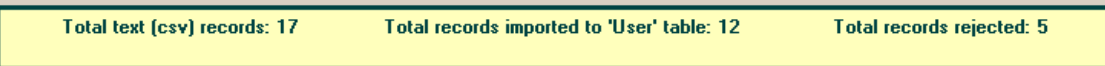

23. To find out more about rejected records click on the **View Import Log File** button.

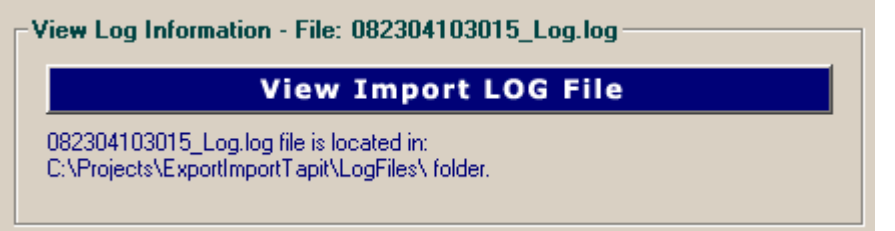

The log file contains two parts: the Department part and the Users part.

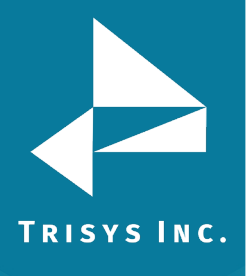

Scroll down to see the Users Import part.

| =====USERS IMPOF                                  | T======                         |  |  |  |
|---------------------------------------------------|---------------------------------|--|--|--|
| Import FROM CSV file C:\csvFiles\UserDeptName.csv |                                 |  |  |  |
| Import TO the C:\TAPITW32\DATA\MAIN\TAPIT         | DB.MDB database, User table     |  |  |  |
| ******************************02/25/05 11:49      | ) ***********                   |  |  |  |
| ***************************************           | **********                      |  |  |  |
| FIELDS ARE MATCHED THE FOLLOWING WAY:             |                                 |  |  |  |
| Department name = dept                            | (Field8 DeptName)               |  |  |  |
| User First Name = first                           | (Field0 UserFirstName)          |  |  |  |
| User Last Name = last                             | (Field1 UserLastName)           |  |  |  |
| User Authorization Code = auth                    | (Field2 UserAuthCode)           |  |  |  |
| User Surcharge Per Minute = surcharge per         | (Field5 UserSurchargePerMinute) |  |  |  |

# (why records were rejected rec # matches the record number in a rejected file csv)

\*\*\*Rejected rec # 1\*\*\*Extension: "2830" already exists in a database and has not been saved in TAPIT

\*\*\*Rejected rec # 2\*\*\*last is empty. This a required field in User table and cannot be left empty.

\*\*\*Rejected rec # 3\*\*\*Extension: "A143" contains illegal characters. Only digits are allowed. and has not been saved in TAPIT

\*\*\*Rejected rec # 4\*\*\*auth: "401885" already exists in TAPIT database, User table

\*\*\*Rejected rec # 5\*\*\*auth: "99\*\*#8 " contains illegal characters. It can only contain digits and letters.

### (Import statistics)

Minute

Import to the User table from file C:\csvFiles\UserDeptName.csv is completed 17 total CSV file records.

12 imported records.

5 rejected records.

24. To view rejected records click on the **View Rejected Records CSV File** button.

#### View Rejected Records CSV File

082304103015\_Rejected.csv file is located in: C:\Projects\ExportImportTapit\LogFiles\ folder.

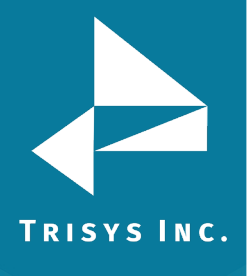

X

25. The following screen opens up. Click on View File.
To Revise the Rejected Records CSV File
To Revise the Rejected Records file:
STEP 1 Click on the 'Instructions' button. The 'Instructions.txt' file contains guidelines on how to correct the Rejected Records file.
STEP 2

Click on the 'View File' button to open the rejected records file. Follow the guidelines from 'Instructions.txt' file and revise this file.

Cancel View Instructions View File

The Rejected Records csv file opens in Notepad. The below is the Rejected Records file produced by our example import (how it is displayed in Notepad). The entries in bold are the entries to be corrected – the log file above has a list of these entries and information on what needs to be corrected. The first row of our rejected file is the headers. The Rejected Records file headers reflect headers used originally in our CSV import file.

"Rec Number","last","dept","first","surcharge per Minute","surcharge per Call","multiplier","auth","ext1","ext2"

"1","Smith","ACCOUNTING ","Hellen","0.2","","","","**2830**","2832"

"2",**""**,"IT","Joe","","","","","2828","2833"

"3","Constant","Human Resources","Daniel","","","","","**A143**","2836"

"4","Dill","Sales","Connor","","","401885","","48014"

"5","Chuang","Sales","Daniel","","","","**99\*\*#8** ","","48017"

The same Rejected Records file after corrections:

"Rec Number","last","dept","first","surcharge per Minute","surcharge per Call","multiplier","auth","ext1","ext2"

"1","Smith","ACCOUNTING ","Hellen","0.2","","","","**2855**","2832"

"2",**"Brown"**,"IT","Joe","","","","","2828","2833"

"3","Constant","Human Resources","Daniel","","","","**4143**","2836"

"4","Dill","Sales","Connor","","","**401995**","","48014"

"5","Chuang","Sales","Daniel","","","","41998","","48017"

The Rejected Records file needs to be saved in Notepad under the same name.

26. Now you can import rejected records again by clicking on **Import Revised Rejected Records CSV File**.

Import REVISED Rejected Records CSV File

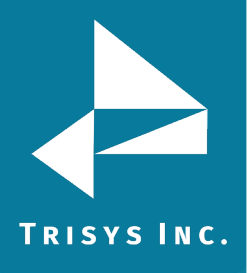

27. If you have corrected the Rejected Records file and saved under the same name (overwritten) then click on **OK** to continue.

| Tapit Import                                                                                                    |
|----------------------------------------------------------------------------------------------------|
| This action will IMPORT C:\Projects\ExportImportTapit\LogFiles\022505114410_Rejected.csv file to TAPIT.<br>If you have revised 022505114410_Rejected file and saved changes under the same name and path<br>(C:\Projects\ExportImportTapit\LogFiles\022505114410_Rejected.csv)<br>then click on OK.<br>Otherwise click on CANCEL and open the file for correction using the 'View Rejected CSV File' button. |
| OK Cancel                                                                                                    |

28. TAPIT Import Wizard will import records from the Rejected Records file. When import is finished it will display the following message:

| Tapit Import 🛛 🔀                                              |
|---------------------------------------------------------------|
| Import Completed. Please see Import.Log for more information. |
|                                                               |
| OK                                                            |
|                                                               |

Click on **OK**.

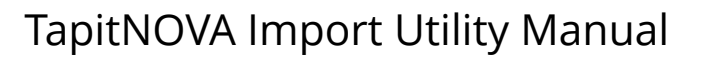

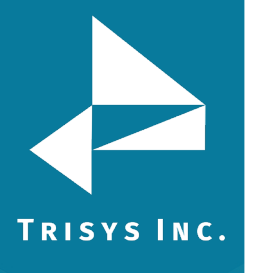

29. The Import screen changes to reflect the new import results (import from Rejected Records csv file).

"Total text (csv) records: 5" – total number of text records in the Rejected Records csv file.

"Total records imported to 'User' table:"5 – the number of text records from the Rejected Records csv file imported to TAPIT.

"Total records rejected: 0" – the number of rejected records. This number should be 0 if all of the problems have been corrected in the Rejected Records csv file.

| S. TAPIT Import Wizard 1.1.0                                                                                                    |                                                                                                    | <u>_     ×</u> |
|----------------------------------------------------------------------------------------------------|----------------------------------------------------------------------------------------------------|----------------|
| Import                                                                                                    | L                                                                                                    |                |
| USERS                                                                                                    | SIMPORT (following the Departments Import)                                                                                                    |                |
| Total text (csv) records: 5                                                                                                    | Total records imported to 'User' table: 5 Total records rejected: 0                                                                                                    |                |
| Import Log File<br>Click on the 'View Import Log File'<br>button to view this file in the<br>Notepad.exe application.<br>Log file contains general information<br>about the Import Wizard. This file has<br>a record of errors and description of<br>rejected records.                                                                                                    | View Log Information - File: 022505114410_Log.log View Import LOG File 022505114410_Log.log file is located in: C:\Projects\ExportImportTapit\LogFiles\ folder. There are no rejected records - the csv file has not been created |                |
| Rejected Records File<br>Click on the 'View Rejected Records<br>CSV File' button to view this file in<br>the Notepad.exe<br>All records rejected by the Import<br>Wizard are saved into this file in a<br>CSV format.<br>The Import Log file contains<br>descriptions of errors associated with<br>each rejected record.<br>You can import rejected records again<br>after you revise the Rejected Records<br>CSV file.<br>Please click on 'How to revise<br>Rejected Records file' button for<br>instructions. | View Rejected Records CSV File                                                                                                    |                |
| Cancel                                                                                                    | << Back Next >> Finish                                                                                                    |                |

Your import is completed.

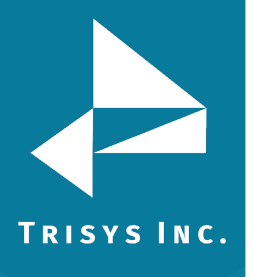

### Using different CSV files to import Users ad Departments

You have two csv files: User csv file and Department csv file.

<u>CASE 1</u> - Users are associated with Departments via Department Names User csv file contains **User information** as well as lists **Department Names** (and optionally Department Ids) for the corresponding Users.

| 🔀 Microsoft Excel - | UserDeptIdName.csv |
|---------------------|--------------------|
|---------------------|--------------------|

| Eile Edit View Insert Format Tools Data Window Help |         |          |        |              |             |                  |          |
|-----------------------------------------------------|---------|----------|--------|--------------|-------------|------------------|----------|
|                                                     | 🖻 🖬 🔒   | ) 5 🔍    | 🌮 🖻 🛍  | <b>ω</b> • 6 | <b>Σ</b> f* | 🛃 📶 🕄 🐥 Arial    |          |
|                                                     | K27     | •        | =      |              |             |                  |          |
|                                                     | A       | В        | С      | D            | E           | F                | G        |
| 1                                                   | first   | last     | auth   | ext1         | ext2        | dept             | dept no. |
| 2                                                   | David   | Brady    |        | 2830         | 2831        | ACCOUNTING       | 1        |
| 3                                                   | Hellen  | Smith    |        | 2829         | 2832        | ACCOUNTING       | 1        |
| 4                                                   | Joe     | McDonald |        | 2828         | 2833        | IT               | 2        |
| 5                                                   | Larry   | Jones    |        | 2827         | 2834        | IT               | 2        |
| 6                                                   | Dianne  | Chiera   |        | 2830         | 2835        | IT               | 2        |
| 7                                                   | Daniel  | Constant |        |              | 2836        | Human Resources  | 3        |
| 8                                                   | Ashley  | Dermack  |        |              | 2837        | Human Resources  | 3        |
| 9                                                   | Thomas  | Timothy  |        |              | 2838        | Customer Service | 4        |
| 10                                                  | Abigail | Pulkita  |        |              | 2868        | Customer Service | 4        |
| 11                                                  | Erick   | Evans    |        |              | 8774        | Customer Service | 4        |
| 12                                                  | Tyler   | Darling  | 401885 |              | 48013       |                  |          |
| 13                                                  | Connor  | Dill     | 403489 |              | 48014       | Sales            | 5        |
| 14                                                  | Ben     | Davis    | 404852 |              | 48015       | Sales            | 5        |
| 15                                                  | Daniel  | Chuang   | 401268 |              | 48017       | Sales            | 5        |
| 16                                                  | Ann     | Kroeger  | 401565 |              | 48018       | Sales            | 5        |
| 17                                                  | Matthew | Nolle    | 401587 |              | 48019       | Sales            | 5        |
| 18                                                  | Andrew  | Sullivan | 401586 |              | 48020       | Sales            | 5        |
|                                                     |         |          |        |              |             |                  |          |

Department csv file contains a list of all the departments – **Department Names** (and optionally Department Ids).

| Microsoft Excel - DeptIdName.csv |                                              |                            |      |  |  |
|----------------------------------|----------------------------------------------|----------------------------|------|--|--|
|                                  | <u>File E</u> dit <u>V</u> iew <u>I</u> nser | t F <u>o</u> rmat <u>T</u> | ools |  |  |
| ] 🗅                              | 😂 🖬 🔒 🎒 🖸                                    | ), 🚏 🖻                     | e    |  |  |
|                                  | E11 🔽                                        | =                          |      |  |  |
|                                  | A                                            | В                          |      |  |  |
| 1                                | dept                                         | dept no.                   |      |  |  |
| 2                                | ACCOUNTING                                   | 1                          |      |  |  |
| 3                                | IT                                           | 2                          |      |  |  |
| 4                                | Human Resources                              | 3                          |      |  |  |
| 5                                | Customer Service                             | 4                          |      |  |  |
| 6                                | Sales                                        | 5                          |      |  |  |
| 7                                |                                              |                            |      |  |  |

If User csv file contains all Department Names that you want to import (as displayed in our example screens above) you can use the same file to import both Users and Departments (see section **Using the same csv file to import Users and Departments** above).

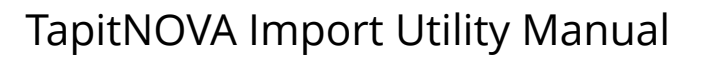

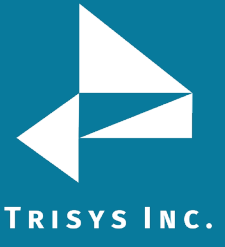

However, if your Department csv file contains more departments than listed throughout the User csv file (see the example screen below) then you need to follow directions in this section.

| NAME OF TAXABLE | 🔀 Microsoft Excel - DeptIdName.csv |                                              |                 |              |    |  |
|-----------------|------------------------------------|----------------------------------------------|-----------------|--------------|----|--|
|                 |                                    | <u>File E</u> dit <u>V</u> iew <u>I</u> nser | t F <u>o</u> rm | iat <u>T</u> | 00 |  |
|                 |                                    | 🛎 🖬 🔒 🖨 🕻                                    | à 💞             | 8            | Ĉ  |  |
|                 |                                    | 114 💌                                        | =               |              |    |  |
| [               |                                    | A                                            | В               |              |    |  |
|                 | 1                                  | dept                                         | dept n          | 10.          |    |  |
|                 | 2                                  | ACCOUNTING                                   |                 | 1            |    |  |
|                 | 3                                  | IT                                           |                 | 2            |    |  |
|                 | 4                                  | Human Resources                              |                 | 3            |    |  |
|                 | 5                                  | Customer Service                             |                 | - 4          |    |  |
|                 | 6                                  | Sales                                        |                 | - 5          |    |  |
|                 | 7                                  | Marketing                                    |                 | 6            |    |  |
| 1               | 0                                  |                                              |                 |              |    |  |

This Department csv file lists Marketing as a Department Name. Marketing department is not found in the User csv file. If you want to import Marketing then you have to use both files to import Users and Departments.

**CASE 2** - Users are associated with Departments via Department Ids User csv file contains User information as well as lists Department Ids (the Ids are not accompanied by Department Names) for the corresponding Users. Microsoft Excel - UserDentId.c

| Eile Edit View Insert Format Iools Data Window Help |         |          |        |       |             |          |
|-----------------------------------------------------|---------|----------|--------|-------|-------------|----------|
|                                                     | 🖻 🖬 🔒   | ) 5 4    | * 🖻 🖡  | L 🗤 🧯 | <b>Σ</b> f* | 24 🛍 🕄   |
|                                                     | H7      | <b>•</b> | =      |       |             |          |
|                                                     | A       | В        | С      | D     | E           | F        |
| 1                                                   | first   | last     | auth   | ext1  | ext2        | dept no. |
| 2                                                   | David   | Brady    |        | 2830  | 2831        | 1        |
| 3                                                   | Hellen  | Smith    |        | 2829  | 2832        | 1        |
| 4                                                   | Joe     | McDonald |        | 2828  | 2833        | 2        |
| 5                                                   | Larry   | Jones    |        | 2827  | 2834        | 2        |
| 6                                                   | Dianne  | Chiera   |        | 2830  | 2835        | 2        |
| 7                                                   | Daniel  | Constant |        |       | 2836        | 3        |
| 8                                                   | Ashley  | Dermack  |        |       | 2837        | 3        |
| 9                                                   | Thomas  | Timothy  |        |       | 2838        | 4        |
| 10                                                  | Abigail | Pulkita  |        |       | 2868        | 4        |
| 11                                                  | Erick   | Evans    |        |       | 8774        | 4        |
| 12                                                  | Tyler   | Darling  | 401885 |       | 48013       |          |
| 13                                                  | Connor  | Dill     | 403489 |       | 48014       | 5        |
| 14                                                  | Ben     | Davis    | 404852 |       | 48015       | 5        |
| 15                                                  | Daniel  | Chuang   | 401268 |       | 48017       | 5        |
| 16                                                  | Ann     | Kroeger  | 401565 |       | 48018       | 5        |
| 17                                                  | Matthew | Nolle    | 401587 |       | 48019       | 5        |
| 18                                                  | Andrew  | Sullivan | 401586 |       | 48020       | 5        |
| 10                                                  |         |          |        |       |             |          |

Department csv file contains a list of all the departments - Department Names and **Department Ids** (both are required in this case).

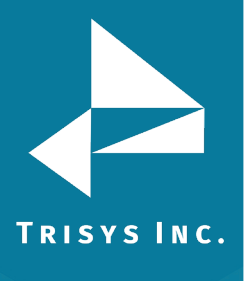

|   | licrosoft Excel - Depl               | IdName.cs                  | v I   |
|---|--------------------------------------|----------------------------|-------|
|   | <u>File E</u> dit <u>V</u> iew Inser | t F <u>o</u> rmat <u>T</u> | jools |
| 0 | 🖻 🔒 🔒 🖉                              | ۵ 🌾 🗈                      | e     |
|   | E11 💌                                | =                          |       |
|   | A                                    | В                          |       |
| 1 | dept                                 | dept no.                   |       |
| 2 | ACCOUNTING                           | 1                          |       |
| 3 | IT                                   | 2                          |       |
| 4 | Human Resources                      | 3                          |       |
| 5 | Customer Service                     | 4                          |       |
| 6 | Sales                                | 5                          |       |
| 7 |                                      |                            | -۲    |

If this description matches your csv files, the please follow import directions from this section.

# Format of a User CSV file

Example of a User CSV file displayed in MS Excel:

|     | X Microsoft Excel - UserDeptId.csv |                             |                              |                            |                         |           |           |            |             |  |
|-----|------------------------------------|-----------------------------|------------------------------|----------------------------|-------------------------|-----------|-----------|------------|-------------|--|
| ]   | 🗓 <u>F</u> ile <u>E</u> dit        | <u>V</u> iew <u>I</u> nsert | F <u>o</u> rmat <u>T</u> ool | s <u>D</u> ata <u>W</u> in | idow <u>H</u> elp       |           |           |            |             |  |
| ] [ | 🗅 🚅 🔚 ı                            | a a d                       | 쁓 🖻 🛍                        | L 10 τ 🧯                   | <b>Σ</b> f <sub>*</sub> | 24 🛍 🗵    | Arial 🍣   |            | <b>-</b> 10 |  |
|     | K4                                 | -                           | =                            |                            |                         |           |           |            |             |  |
|     | A                                  | В                           | C                            | D                          | E                       | F         | G         | Н          |             |  |
|     | l first                            | last                        | auth                         | ext1                       | ext2                    | surcharge | surcharge | multiplier | dept no.    |  |
| 2   | 2 David                            | McDonald                    |                              | 2830                       | 2831                    |           |           |            | 1           |  |
| 3   | B Hellen                           | Smith                       |                              | 2830                       | 2832                    | 0.2       |           |            | 1           |  |
| 4   | 1 Joe                              |                             |                              | 2828                       | 2833                    |           |           |            | 2           |  |
| Ę   | 5 Larry                            | Jones                       |                              | 2827                       | 2834                    |           |           |            | 2           |  |
| 6   | 6 Dianne                           | Chiera                      |                              | 2826                       | 2835                    |           |           |            | 2           |  |
| 7   | 7 Daniel                           | Constant                    |                              | A143                       | 2836                    |           |           |            | 3           |  |
| 8   | 3 Ashley                           | Dermack                     |                              |                            | 2837                    |           |           |            | 3           |  |
| 9   | 3 Thomas                           | Timothy                     |                              |                            | 2838                    |           |           |            | 4           |  |
| 1   | 0 Abigail                          | Pulkita                     |                              |                            | 2868                    |           |           |            | 4           |  |
| 1   | 1 Erick                            | Evans                       |                              |                            | 8774                    |           |           |            | 4           |  |
| 1   | 2 Tyler                            | Darling                     | 401885                       |                            | 48013                   | \$0.05    | 0.8       | 0.50%      |             |  |
| 1   | 3 Connor                           | Dill                        | 401885                       |                            | 48014                   |           |           |            | 5           |  |
| 1   | 4 Ben                              | Davis                       | UPSCOM                       |                            | 48015                   |           |           |            | 5           |  |
| 1   | 5 Daniel                           | Chuang                      | 99**#8                       |                            | 48017                   |           |           |            | 5           |  |
| 1   | 6 Ann                              | Kroeger                     | 401565                       |                            | 48018                   |           |           |            | 5           |  |
| 1   | 7 Matthew                          | Nolle                       | 401587                       |                            | 48019                   |           |           |            | 5           |  |
| 1   | 8 Andrew                           | Sullivan                    | 401586                       |                            | 48020                   |           |           |            | 5           |  |
| 1   | q                                  |                             |                              |                            |                         |           |           |            |             |  |

| Line No. | ls it going to<br>be imported<br>to TAPIT? | Why is the User record rejected?                                                                                                    |
|----------|--------------------------------------------|----------------------------------------------------------------------------------------------------|
| Line 1   | NO                                         | This is the header line. TAPIT Import Wizard prompts to indicate if the CSV file contains headers. If the indicator is set properly this line will not be imported to TAPIT. |
| Line 2   | YES                                        |                                                                                                    |
| Line 3   | NO                                         | The Extension field does not accept any duplicates.                                                                                                    |

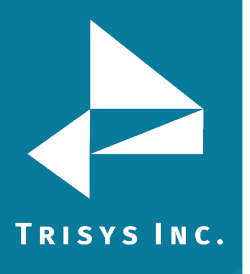

|            |     | Extension 2830 already exists in TAPIT because this        |
|------------|-----|------------------------------------------------------------|
|            |     | extension has already been used for user on line 2 and     |
|            |     | line 2 has already been imported.                          |
| Line 4     | NO  | The required USER field Last Name is left blank.           |
| Line 5-6   | YES |                                                            |
| line 7     | NO  | The Extension TAPIT field accepts only digits. The A143 is |
| Line /     | NO  | not a correct format because it contains a letter.         |
| Lines 8-13 | YES |                                                            |
|            | NO  | The Authorization Code TAPIT field does not accept any     |
| Lino 14    |     | duplicates. Authorization Code 401885 already exists in    |
| LINE 14    |     | TAPIT because this code has already been used for user     |
|            |     | on line 13 and line 13 has already been imported.          |
|            |     | The Authorization Code TAPIT field accepts only digits     |
| Line 15    | NO  | and letters. The 99**#8 is not a correct format because it |
|            |     | contains other characters (*#).                            |
| Line 16-18 | YES |                                                            |

### NOTE:

- If a user has **multiple extensions**, they need to be listed on the same line with this user (as shown above lines 2 through 5).
- Line 12 User Tyler Darling is not assigned to any department.

# Format of a Department CSV File

Example of a Department CSV file displayed in MS Excel:

| 🔀 Microsoft Excel - DeptIdName.csv |                                              |                            |              |  |  |
|------------------------------------|----------------------------------------------|----------------------------|--------------|--|--|
|                                    | <u>File E</u> dit <u>V</u> iew <u>I</u> nser | t F <u>o</u> rmat <u>T</u> | ools         |  |  |
| ] 🗅                                | 🖻 🖶 🔒 🖾                                      | à 🌾 🖻                      | e            |  |  |
|                                    | E11 🔽                                        | =                          |              |  |  |
|                                    | A                                            | В                          |              |  |  |
| 1                                  | dept                                         | dept no.                   |              |  |  |
| 2                                  | ACCOUNTING                                   | 1                          |              |  |  |
| 3                                  | IT                                           | 2                          |              |  |  |
| 4                                  | Human Resources                              | 3                          |              |  |  |
| 5                                  | Customer Service                             | 4                          |              |  |  |
| 6                                  | Sales                                        | 5                          |              |  |  |
| 7                                  |                                              |                            | _ ر <b>د</b> |  |  |

Line 1 – text columns headers –it is not going to be imported to TAPIT. Line 2 – 6 are all going to be imported, provided none of the Department Names exists in TAPIT.

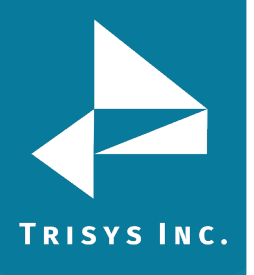

# Using Import Wizard – Users WITH Departments (two different CSV files)

1. Start **TAPIT Import Wizard** by clicking on **START/TAPIT/TAPIT Import**. **TAPIT User/Client Import** screen appears.

| , TAPIT Import Wizard 1.0.2 | 3                                                                                                    |  |
|-----------------------------|----------------------------------------------------------------------------------------------------|--|
| TAPIT User/Clien            | t Import                                                                                                    |  |
|                             | Welcome to the TAPIT User/Client Import Wizard<br>This utility program guides you through client/user data import.<br>Data can be imported from a comma delimited (CSV) file.<br>TAPIT Client/User Id fields are not available for import from the CSV file.<br>Instead TAPIT assigns a new User Id to each imported record.<br>User Instructions<br>Examples of CSV Files<br>Click on 'Next >>' to Continue. |  |
| Cancel                      | < Back Next >> Finish                                                                                                    |  |

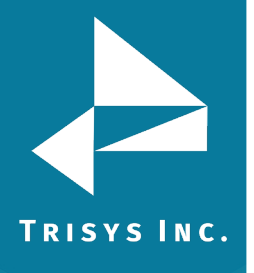

2. Click on **Next**.

**Select Destination Table** screen appears. **Select IMPORT destination TAPIT table:** in this example we are importing Users.

| 🐂 TAPIT Import Wizard 1.0.23 |                                                                | _ 🗆 🗵 |
|------------------------------|----------------------------------------------------------------|-------|
|                              | Select IMPORT destination TAPIT table:<br>C CLIENTS<br>© USERS |       |
| Cancel                       | <         Back         Next         >>         Finish          |       |

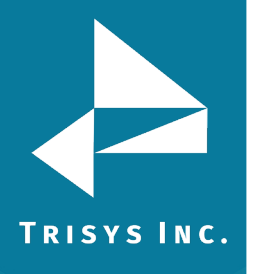

3. The **Import Departments?** screen is displayed. In our case we want to import Departments and associate them with Users. Click on the **YES** option.

| , TAPIT Import Wizard 1.1.0 |                                                                                                    |  |
|-----------------------------|----------------------------------------------------------------------------------------------------|--|
| Import Departments?         |                                                                                                    |  |
|                             | Click on YES if you want to import Departments corresponding to Users.<br>Departments have to be imported prior to Users.<br>Click on Next to import Departments.<br>When Departments Import is completed this Wizard will continue with<br>User Import.<br>Click on NO if you do not want to import Departments. |  |
| Cancel                      | << Back Next >> Finish                                                                                                    |  |

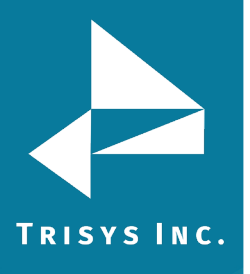

### 4. Click on **Next**.

# Locate Files screen opens.

This is the first screen of Departments Import. Departments have to be imported prior to Users. When Departments Import is completed this wizard proceeds with Users import.

Enter the Path to the Department CSV file or click on the **Browse** button to find it. Enter the Path to the TAPIT Database, or click on the **Browse** button to find it.

| 💐 TAPIT Imp | ort Wizard 1.1.0 |                                                                                          | <u>- 🗆 ×</u> |
|-------------|------------------|------------------------------------------------------------------------------------------|--------------|
|             | Locate Files     |                                                                                          |              |
|             |                  | ,                                                                                        |              |
|             |                  |                                                                                          |              |
|             |                  |                                                                                          | _ I          |
|             |                  | DEPARTMENTS IMPORT                                                                       | _            |
|             |                  | Import DEPARTMENTS from CSV File:                                                        |              |
|             |                  | Enter the path to the csv file or click on 'Browse' to find it.                          |              |
|             |                  | C:\csvFiles\DeptIdName.csv Browse                                                        |              |
|             |                  |                                                                                          |              |
|             |                  |                                                                                          | -            |
|             |                  |                                                                                          |              |
|             |                  |                                                                                          |              |
|             |                  | - Import TO TAPIT Detebaco (tenitdb mdb) Filo:                                           |              |
|             |                  | Import to tArti Database (tapitab.indb) the.                                             |              |
|             |                  | Enter the path to the TAPIT database (tapitdb.mdb) file or click on 'Browse' to find it. |              |
|             |                  | C:\TapitW32\DATA\MAIN\TAPITDB.MDB Browse                                                 |              |
|             |                  |                                                                                          |              |
| - T         |                  |                                                                                          |              |
|             |                  |                                                                                          |              |
|             |                  |                                                                                          |              |
|             |                  |                                                                                          |              |
|             | Cancel           | << Back Next >> Finish                                                                   |              |

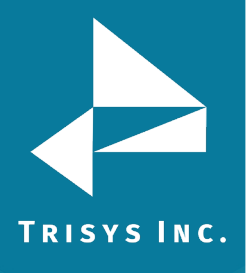

# 5. Click on **Next**.

Column Headers screen comes up.

| APIT Import Wizard 1.1  | .0                   |                           | _ [] > |  |  |  |
|-------------------------|----------------------|---------------------------|--------|--|--|--|
| Column Hea              | aders                |                           |        |  |  |  |
|                         | DEDADTA              |                           |        |  |  |  |
| DEPARTMENTS IMPORT      |                      |                           |        |  |  |  |
| Examples of CSV files - |                      |                           |        |  |  |  |
| Depa                    | rtments and Users    | Departments and Users     |        |  |  |  |
|                         |                      |                           |        |  |  |  |
| Does the first row o    | contain header?      |                           |        |  |  |  |
|                         | Sample Text File Dat | a (max 100 records shown) |        |  |  |  |
| dept                    | dept no.             |                           |        |  |  |  |
| ACCOUNTING              | 1                    |                           |        |  |  |  |
| IT                      | 2                    |                           |        |  |  |  |
| Human Resources         | 3                    |                           |        |  |  |  |
| Customer Service        | 4                    |                           |        |  |  |  |
| Sales                   | 5                    |                           |        |  |  |  |
|                         |                      |                           |        |  |  |  |
|                         |                      |                           |        |  |  |  |
| Cancel                  | << Back              | Next >> Finis             | h      |  |  |  |

You can view first 100 lines of your Department CSV file for your reference under **Sample Text File Data**.

Please check if the displayed data reflects the Department CSV file (if data is separated into columns properly).

#### Please note:

Each comma is a beginning of a new column in a Comma Separated text file (CSV). Columns have to be divided by commas (not any other characters).

If commas are a part of a field value they should be enclosed by double quotes i.e. "*General Telecom, Inc*".

### Example:

Example.csv file contains following entry: *Simon,Gabriel,"General Telecom, Inc"* This file is displayed in MS Excel in the following format – in three columns.

| Microsoft Excel - example.csv |                              |                    |                                                         |    |  |  |  |  |  |
|-------------------------------|------------------------------|--------------------|---------------------------------------------------------|----|--|--|--|--|--|
|                               | <u>File E</u> dit <u>V</u> i | iew <u>I</u> nsert | F <u>o</u> rmat <u>T</u> ools <u>D</u> ata <u>W</u> ine | do |  |  |  |  |  |
|                               | 🖻 🖬 🔒                        | ) 🖨 🖪              | 🂱 🖻 🛍 🗠 🗸 🤮                                             | 5  |  |  |  |  |  |
|                               | H20                          | <b>•</b>           | =                                                       |    |  |  |  |  |  |
|                               | A                            | В                  | С                                                       |    |  |  |  |  |  |
| 1                             | Simon                        | Gabriel            | General Telecom, Inc                                    |    |  |  |  |  |  |

It should also display three columns in TAPIT Import.

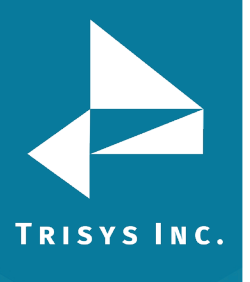

Sample Text File Data (max 100 records shown)

### 6. Does the first row contain headers?

Gabriel

Check this option if the first line of your CSV file contains TEXT field names.

General Telecom, Inc

Does the first row contain header?

The Department CSV used in our example contains headers (see **Format of a Department CSV file** section above, the example of CSV file, line 1). If your CSV file does not have headers it is recommended to create them. Having column names makes it easier to match TAPIT fields with the Text file columns.

### 7. Click on **Next**.

Simon

#### The Match Fields screen appears.

This screen lets you match TAPIT fields with the corresponding TEXT file columns.

| 🛢 TAPIT Import Wizard 1.1                  | 1.0                                   |               |                       |                   |         |  |  |
|--------------------------------------------|---------------------------------------|---------------|-----------------------|-------------------|---------|--|--|
| Match Fie                                  | elds                                  |               |                       |                   |         |  |  |
|                                            |                                       | DE            | PARTMENTS IMPOR       | श                 |         |  |  |
| Total CSV File                             |                                       | Sample Text   | File Data (max 100 re | ecords shown)     |         |  |  |
| 5                                          | dept                                  | dept no.      | Field 2               | Field 3           | Field 🔺 |  |  |
|                                            | IT                                    |               | 2                     |                   |         |  |  |
| STEP 1                                     | Human Resources                       |               | 3                     |                   |         |  |  |
| Select an item from<br>'Text File Columns' | Lustomer Service                      |               | 4                     |                   |         |  |  |
| corresponding field<br>name from 'Tapit    | Tapit Da                              | tabase Fields | Match Fields          | Text File Columns |         |  |  |
| Database Fields' list.                     | Department Id                         |               | 💌 💳 dept no.          |                   | •       |  |  |
| STEP 2<br>Click on the 'Add                | Add matched fields to the Import list |               |                       |                   |         |  |  |
| to save this                               | Department Name                       |               | = dept                |                   |         |  |  |
| selection for Import.<br>Repeat steps 1, 2 | Department Id                         |               | = dept no.            |                   |         |  |  |
| until all fields are<br>matched.           |                                       |               |                       |                   |         |  |  |
| Each Tapit Field,                          |                                       |               |                       |                   |         |  |  |
| can be matched with<br>ONLY one Text File  |                                       |               |                       |                   |         |  |  |
| Column.                                    |                                       |               |                       |                   |         |  |  |
|                                            |                                       |               |                       |                   |         |  |  |
| Department Name                            |                                       |               |                       |                   |         |  |  |
| is a required field                        | •                                     |               |                       |                   | •       |  |  |
|                                            |                                       | Remove        | item from the Im      | port list         |         |  |  |
|                                            |                                       | Back          | Nout 22               | Etatel            | 1       |  |  |
|                                            |                                       | BaCK          | Next >>               |                   |         |  |  |

8. Select a TAPIT field from **TAPIT Database Fields** and then a corresponding item from **Text File Columns** list box.

| Tapit Database Fields           | Match Fields       | Text File Columns      |   |
|---------------------------------|--------------------|------------------------|---|
| Department Id                   | 💌 💳 dept no.       |                        | • |
| In our chase we only need to ma | tch Doportmont Nom | a with a corresponding |   |

In our chase we only need to match Department Name with a corresponding Text File Column.

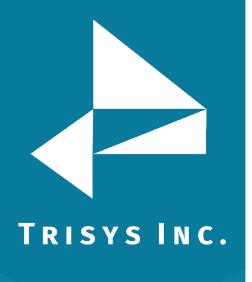

### 9. Click on Add matched fields to the Import List.

| Add matched fields to the Import list                 |           |          |                   |   |  |  |  |  |
|-------------------------------------------------------|-----------|----------|-------------------|---|--|--|--|--|
| The matched fields appear in the <b>Import List</b> . |           |          |                   |   |  |  |  |  |
| Tapit Database Fields                                 | Match Fie | lds      | Text File Columns |   |  |  |  |  |
| Department Id                                         | 💌 💳 [dep  | t no.    |                   | • |  |  |  |  |
| Add matched fields to the Import list                 |           |          |                   |   |  |  |  |  |
| Department Name                                       | =         | dept     |                   |   |  |  |  |  |
| Department Id                                         | =         | dept no. |                   |   |  |  |  |  |

In our example User csv file contains ONLY Department Ids (Users are associated with Departments via Department Ids) that is why we need to import data to both Department Name and Department Id fields. If your User csv file contains Department Names (Users are associated with Departments via Department Names) then you don't have to import Department Ids.

10. When all fields are matched, click on **Next**.

#### The **Import Screen** is displayed.

| , TAPIT Import Wizard 1.1.                                                                    | .0              |                    |        |          |                   | <u> </u> |
|-----------------------------------------------------------------------------------------------|-----------------|--------------------|--------|----------|-------------------|----------|
| Import                                                                                        |                 |                    |        |          |                   |          |
|                                                                                               |                 | DEPARTMENT         |        |          |                   |          |
|                                                                                               |                 | DEFATURENT         |        |          |                   |          |
| IMPORT                                                                                        | Tap             | it Database Fields | IMPORT | LIST     | Text File Columns |          |
| Import Wizard imports                                                                         | Department Name |                    | =      | dept     |                   |          |
| matched in the Import                                                                         | Department Id   |                    | =      | dept no. |                   |          |
| List.                                                                                         |                 |                    |        |          |                   |          |
| Data from the Text                                                                            |                 |                    |        |          |                   |          |
| imported to the                                                                               |                 |                    |        |          |                   |          |
| corresponding Lapit<br>Fields.                                                                |                 |                    |        |          |                   |          |
| If you would be added                                                                         |                 |                    |        |          |                   |          |
| the IMPORT LIST                                                                               |                 |                    |        |          |                   |          |
| click on the '< <back'< th=""><th></th><th></th><th></th><th></th><th></th><th></th></back'<> |                 |                    |        |          |                   |          |
| button to go back to<br>the 'Match Fields'                                                    |                 |                    |        |          |                   |          |
| screen. Add/remove                                                                            |                 |                    |        |          |                   |          |
| the hilport List items.                                                                       |                 |                    |        |          |                   |          |
| TO IMPORT NOW                                                                                 |                 |                    |        |          |                   |          |
| button.                                                                                       |                 |                    |        |          |                   |          |
|                                                                                               |                 |                    |        |          |                   |          |
|                                                                                               |                 |                    |        |          |                   |          |
|                                                                                               |                 |                    |        |          |                   |          |
|                                                                                               |                 |                    |        |          |                   |          |
|                                                                                               |                 |                    |        |          |                   |          |
|                                                                                               |                 |                    |        |          |                   | Þ        |
|                                                                                               |                 |                    |        |          |                   |          |
| Cancel                                                                                        | <               | < Back             | Next   | >>       | Finish            |          |
|                                                                                               |                 |                    |        |          |                   |          |

#### This screen displays the final field selection for import.

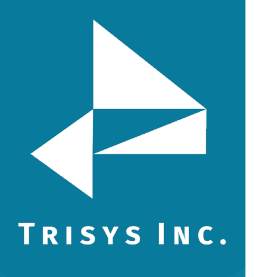

- 11. Import Wizard imports data the way it is matched in the Import List. If you need to edit the Import List, click on the Back button to go back to the Match Fields screen. Add or Remove rows from the Import List using the Add matched fields to Import list or Remove item form Import list buttons. Otherwise, click on Finish to import.
- 12. When Department Import is completed, a confirmation message appears.

| ImportTapit                     | ×                              |
|---------------------------------|--------------------------------|
| Import Completed. Please see Im | port.Log for more information. |
| (OK                             |                                |

Click on **OK**.

#### 13. Your Department Import is completed.

Import screen display changes.

The top of the screen displays statistics.

Following our example:

"Total unique (csv) Departments: 5" - there has been 5 unique Department Names found.

"Total records imported to 'Department' table:"3 – 3 Departments were imported "Total records rejected: 2" – 2 Departments were not imported, because they already exist in TAPIT.

| 🖏 TAPIT Import Wizard 1.1.0                                                                                                    |                                                                                                    |
|----------------------------------------------------------------------------------------------------|----------------------------------------------------------------------------------------------------|
| Import                                                                                                    |                                                                                                    |
|                                                                                                    | DEPARTMENTS IMPORT                                                                                                    |
| Total unique (csv) Departments:5                                                                                                    | Total records imported to 'Department' table: Total records rejected: 2<br>3                                                                                                    |
| Import Log File         Click on the 'View Import Log File'         button to view this file in the         Notepad.exe application.         Log file contains general information         about the Import Wizard. This file has         a record of errors and description of         rejected records.         Rejected Records File         Rejected records (if any) are not         imported to the TAPIT database         because the Department Names         already exits in TAPIT. | View Log Information - File: 022805122917_Log.log<br>View Import LOG File<br>022805122917_Log.log file is located in:<br>C:\Program Files\Tapit Import\LogFiles\ folder.<br>Departments import has been completed<br>2 records have been rejected because the Department Names already exist in |
|                                                                                                    | Please click on 'Continue with User Import' button to import Users                                                                                                    |
| Cancel                                                                                                    | Continue with User Import Finish                                                                                                    |

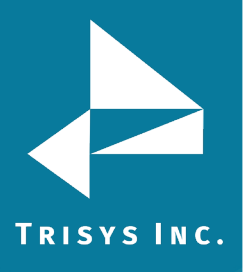

If some **records are rejected** that means they already exist in TAPIT. You don't need to import them again.

Log file is a text file that contains information on this import. It resides in a subfolder of the folder where TAPIT Import is installed. If default options were accepted when installing TAPIT Import, this file is located in C:\Program Files\TAPIT Import\LogFiles folder. To view log file click on **View Import LOG file**. The LOG file opens in Notepad.

The log file produced by our example import:

Import FROM CSV file C:\csvFiles\DeptIdName.csv Import TO the C:\TAPITW32\DATA\MAIN\TAPITDB.MDB database, Department table FIELDS ARE MATCHED THE FOLLOWING WAY: Department Name = dept (Field0 DeptName) Department Id = dept no. (Field1 DeptId) \*\*\*Rejected rec # 1\*\*\*dept: "ACCOUNTING " already exists in a database and has not been saved in TAPIT \*\*\*Rejected rec # 2\*\*\*dept: "Customer Service" already exists in a database and has not been saved in TAPIT Import to the Department table from file C:\csvFiles\DeptIdName.csv is completed 5 total CSV file records. 5 unique Department Names to import. 3 imported records. 2 rejected records. 

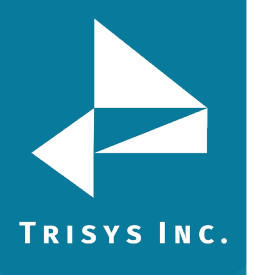

14. You can proceed with User Import.Click on the **Continue with User Import** button.**Locate Files** screen appears.

Enter the Path to the User CSV file, or click on the **Browse** button to find it. The path to the TAPIT Database is saved from the Department Import and should not be changed.

| , TAPIT Import Wizard 1.0.23 |                                                                                                    | >          |
|------------------------------|----------------------------------------------------------------------------------------------------|------------|
| Locate Files                 |                                                                                                    |            |
|                              |                                                                                                    |            |
|                              |                                                                                                    |            |
|                              | USERS IMPORT (following the Departments                                                                           | : Import)  |
|                              |                                                                                                    |            |
|                              | Import USERS from CSV File:                                                                                       |            |
|                              | <ul> <li>I want to import USERS from the same file used to import D<br/>(C:\csvFiles\UserDeptName.csv)</li> </ul> | EPARTMENTS |
|                              | OR, enter the path to the csv file or click on 'Browse' to find it.                                               |            |
|                              | C:\csvFiles\UserDeptName.csv                                                                                      | Browse     |
|                              |                                                                                                    |            |
|                              |                                                                                                    |            |
|                              |                                                                                                    |            |
|                              |                                                                                                    |            |
|                              | Import TO TAPIT Database (tapitab.mdb) File:                                                                      |            |
|                              | Enter the path to the TAPIT database (tapitdb.mdb) file or click on 'Browse' to                                   | find it.   |
|                              | C:\TapitW/32\DATA\MAIN\tapitdb.mdb                                                                                | Browse     |
|                              |                                                                                                    |            |
|                              |                                                                                                    |            |
|                              |                                                                                                    |            |
|                              |                                                                                                    |            |
| Cancel                       | << Back Next >>                                                                                                   | Einish     |

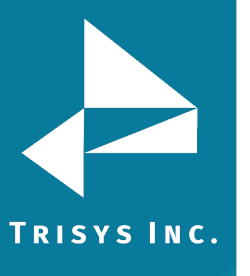

# 15. Click on Next.

Column Headers screen comes up.

This screen is different from what you have seen when importing Departments. **Associate Users with Departments** part has been added. Since we have imported both Department Names and Department Ids, we need to select one of them to associate Users with Departments. The selection depends on what field is listed in the User csv file. Our file contains Department Ids. We are going to associate Users with Departments via Department Id.

| Column Hea                                                                                                    | iders                                               |                                                    |                            |                                                                                                    |                                                               |  |  |
|----------------------------------------------------------------------------------------------------|-----------------------------------------------------|----------------------------------------------------|----------------------------|----------------------------------------------------------------------------------------------------|---------------------------------------------------------------|--|--|
|                                                                                                    |                                                     |                                                    |                            |                                                                                                    |                                                               |  |  |
|                                                                                                    | USERS IMPO                                          | RT (following the D                                | epartments Imp             | port)                                                                                                    |                                                               |  |  |
| Examples of CSV files                                                                                                |                                                     |                                                    |                            |                                                                                                    |                                                               |  |  |
| Using Departm<br>Users                                                                                               | ent Name field to as<br>with Departments            | isociate                                           | Using Departme<br>Users wi | ent ID field to associate the second second s | ciate                                                         |  |  |
| Associate Users wit                                                                                                  | th Departments                                      |                                                    |                            |                                                                                                    |                                                               |  |  |
| elect one of the fol                                                                                                 | lowing TAPIT fields (                               | to associate lisers m                              | ith Department             | c .                                                                                                    |                                                               |  |  |
|                                                                                                    | nowing the fit needs to                             | to associate oscis w                               | ich Deparchiene            |                                                                                                    |                                                               |  |  |
| Department Name                                                                                                    | Select this option if your 0                        | CSV file lists Users with the c                    | orresponding to them       | Department NAMES.                                                                                                    |                                                               |  |  |
| Department Id                                                                                                    | Select this option if your 0                        | CSV file lists Users with the c                    | orresponding to them       | Department IDs.                                                                                                    |                                                               |  |  |
|                                                                                                    |                                                     |                                                    |                            |                                                                                                    |                                                               |  |  |
| Does the hist for e                                                                                                  | Sample Tex                                          | t File Data (max 10)                               | ) records show             | n)                                                                                                    |                                                               |  |  |
|                                                                                                    | Sample Tex                                          | t File Data (max 10)                               | D records show             | n)                                                                                                    |                                                               |  |  |
| ext2                                                                                                    | Sample Tex<br>surcharge per Minute                  | <b>t File Data (max 10</b><br>surcharge per Call   | D records show             | n )<br>dept no.                                                                                                    | 1                                                             |  |  |
| ext2<br>2831<br>2832                                                                                                 | Sample Tex<br>surcharge per Minute                  | <b>t File Data (max 10</b> )<br>surcharge per Call | D records show             | n)<br>dept no.                                                                                                    | 1                                                             |  |  |
| ext2<br>2831<br>2832<br>2832<br>2832                                                                                 | Sample Tex<br>surcharge per Minute<br>0.2           | t File Data (max 100<br>surcharge per Call         | D records show             | n)<br>dept no.                                                                                                    | 1                                                             |  |  |
| ext2<br>2831<br>2832<br>2833<br>2834                                                                                 | Sample Tex<br>surcharge per Minute<br>0.2           | t File Data (max 100<br>surcharge per Call         | D records show             | n)<br>dept no.                                                                                                    | 1<br>1<br>2<br>2                                              |  |  |
| ext2<br>2831<br>2832<br>2833<br>2834<br>2835                                                                         | Sample Tex<br>surcharge per Minute<br>0.2           | t File Data (max 100<br>surcharge per Call         | D records show             | n)<br>dept no.                                                                                                    | 1<br>1<br>2<br>2<br>2<br>2                                    |  |  |
| xxt2<br>2831<br>2832<br>2833<br>2834<br>2835<br>2836                                                                 | Sample Tex<br>surcharge per Minute<br>0.2           | t File Data (max 100<br>surcharge per Call         | D records show             | n)<br>dept no.                                                                                                    | 1<br>1<br>2<br>2<br>2<br>2<br>3                               |  |  |
| xxt2<br>2831<br>2832<br>2833<br>2834<br>2835<br>2836<br>2836<br>2836<br>2837                                         | Sample Tex<br>surcharge per Minute<br>0.2           | t File Data (max 100<br>surcharge per Call         | D records show             | n)<br>dept no.                                                                                                    | 1<br>1<br>2<br>2<br>2<br>3<br>3<br>3                          |  |  |
| xxt2<br>2831<br>2832<br>2833<br>2834<br>2835<br>2836<br>2836<br>2837<br>2838                                         | Sample Tex<br>surcharge per Minute<br>0.2           | t File Data (max 100<br>surcharge per Call         | D records show             | n)<br>dept no.                                                                                                    | 1 1<br>1 2<br>2 2<br>2 2<br>3 3<br>3 3<br>4                   |  |  |
| ext2<br>2831<br>2832<br>2833<br>2834<br>2835<br>2836<br>2837<br>2838<br>2838<br>2838<br>2838<br>2838<br>2838<br>2838 | Sample Tex<br>surcharge per Minute<br>0.2           | t File Data (max 10)<br>surcharge per Call         | D records show             | n)<br>dept no.                                                                                                    | 1<br>1<br>2<br>2<br>2<br>3<br>3<br>3<br>4<br>4<br>4           |  |  |
| ext2<br>2831<br>2832<br>2833<br>2834<br>2835<br>2836<br>2837<br>2838<br>2838<br>2838<br>2838<br>2838<br>2838<br>2838 | Sample Tex<br>surcharge per Minute<br>0.2           | t File Data (max 10)<br>surcharge per Call         | D records show             | n)<br>dept no.                                                                                                    | 1 1<br>1 2<br>2 2<br>3 3<br>3 4<br>4 4<br>4 4                 |  |  |
| ext2<br>2831<br>2832<br>2833<br>2834<br>2835<br>2836<br>2837<br>2838<br>2837<br>2838<br>2838<br>2838<br>2838<br>2838 | Sample Tex<br>surcharge per Minute<br>0.2<br>\$0.05 | t File Data (max 10)<br>surcharge per Call         | D records show             | n) dept no.                                                                                                    | 1 1<br>1 2<br>2 2<br>3 3<br>3 4<br>4 4<br>4 4                 |  |  |
| ext2<br>2831<br>2832<br>2833<br>2834<br>2835<br>2836<br>2837<br>2838<br>2868<br>8774<br>48013                        | Sample Tex<br>surcharge per Minute<br>0.2<br>\$0.05 | t File Data (max 10)<br>surcharge per Call         | D records show             | n) dept no.                                                                                                    | 1<br>1<br>2<br>2<br>2<br>3<br>3<br>3<br>4<br>4<br>4<br>4<br>4 |  |  |

### 16. Does the first row contain headers?

Check this option if the first line of your CSV file contains TEXT fields names.

Does the first row contain header?

The Department CSV, used in our example, contains headers (see **Format of a Department CSV file** section above, the example of CSV file, line 1). If your CSV file does not have headers it is recommended to create them. Having column names makes it easier to match TAPIT fields with the Text file columns.

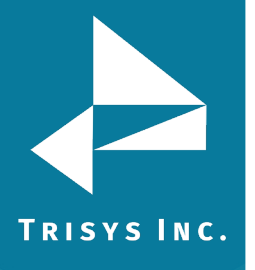

### 17. Click on **Next**.

The Match Fields screen appears.

This screen lets you match TAPIT fields with the corresponding TEXT fields.

| TAPIT Import Wizard 1.1                   | 1.0                  |                  |               |            |                  |            | <u> </u>           |
|-------------------------------------------|----------------------|------------------|---------------|------------|------------------|------------|--------------------|
| Match Fie                                 | elds                 |                  |               |            |                  |            |                    |
|                                           | U                    | SERS IMPORT      | (following th | e Depart   | ments Import)    |            |                    |
| Records to IMPORT:                        |                      | Sample Text F    | ile Data (ma  | x 100 rec  | ords shown)      |            |                    |
| 17                                        | first                | last             | auth          |            | ext1             | e          | <mark>xt2</mark> ▲ |
|                                           | David                | McDonald         |               |            |                  | 2830       |                    |
|                                           | Hellen               | Smith            |               |            |                  | 2830       |                    |
| STEP 1                                    | Joe                  |                  |               |            |                  | 2828       |                    |
| Select an item from                       | Larru                | Jones            |               |            |                  | 2827       | <u> </u>           |
| "Lext File Columns"                       |                      |                  |               |            |                  |            | <u> </u>           |
| corresponding field                       |                      |                  |               |            |                  |            |                    |
| name from 'Tapit                          | Tanit Dat            | tahase Fields    | Match F       | ields      | Text File Colum  | ns         |                    |
| Database Fields' list.                    | Lleer Extension      |                  |               |            | Texer ne colum   | 15         |                    |
| STEP 2                                    | User Extension       |                  |               | ext2       |                  |            |                    |
| Click on the 'Add                         | TAPIT 'DEPART        | MENT ID' field h | as to be mat  | ched with  | the correspondin | g field in | a                  |
| matched' button                           |                      | text file to as  | sociate User  | 's with De | partments        |            |                    |
| to save this                              |                      | dd matched       | fields to t   | he Imn     | ort list         |            |                    |
| selection for Import.                     |                      | aa matemea       |               | ine mip    | oremat           |            |                    |
| nepeat steps 1, 2<br>until all fields are | Department Id        |                  | =             | dept no.   |                  |            |                    |
| matched.                                  | User First Name      |                  | =             | first      |                  |            |                    |
|                                           | User Last Name       |                  | =             | last       |                  |            |                    |
| Each Tapit Field,                         | User Authorization   | Code             | =             | auth       |                  |            |                    |
| except Extension                          | User Surcharge Pe    | r Minute         | =             | surcharge  | per Minute       |            |                    |
| Can be matched with                       | User Surcharge Pe    | er Call          | =             | surcharge  | per Call         |            |                    |
| Column.                                   | User Multiplier (per | cent)            | =             | multiplier |                  |            |                    |
|                                           | User Extension       |                  | =             | ext1       |                  |            |                    |
|                                           | User Extension       |                  | =             | ext2       |                  |            |                    |
| Extension Field                           |                      |                  |               |            |                  |            |                    |
| is a required field                       | •                    |                  |               |            |                  |            |                    |
|                                           |                      |                  |               |            |                  |            |                    |
|                                           |                      | Remove i         | tem from      | the Imp    | ort list         |            |                    |
|                                           |                      |                  |               |            |                  |            |                    |
| · · · · · · · · · · · · · · · · · · ·     |                      |                  |               |            | 1                | 1          |                    |
| Cancel                                    | <<                   | Back             | Next          | >>         | Finis            | h          |                    |
|                                           |                      |                  |               |            |                  |            |                    |

18. Select a TAPIT field from **TAPIT Database Fields** and then a corresponding item from **Text File Columns** list box.

| Tapit Database Fields | Match Fields | Text File Columns |   |
|-----------------------|--------------|-------------------|---|
| User Extension        | 💌 💳 [ext2    |                   | • |

19. Click on Add matched fields to the Import List.

Add matched fields to the Import list

The matched fields appear on the **Import List**.

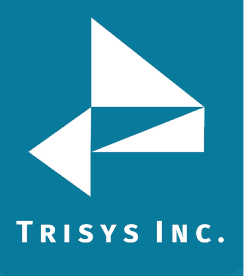

|                                                                                                    | Tapit Database Fields Ma  | tch Fi | elds       | Text File Columns |  |  |
|----------------------------------------------------------------------------------------------------|---------------------------|--------|------------|-------------------|--|--|
| Use                                                                                                    | r Extension               | 💌 = 🖻  | xt2        | •                 |  |  |
| TAPIT 'DEPARTMENT ID' field has to be matched with the corresponding field in a text file to associate Users with Departments |                           |        |            |                   |  |  |
| Add matched fields to the Import list                                                                                         |                           |        |            |                   |  |  |
|                                                                                                    | Department Id             | =      | dept no.   |                   |  |  |
|                                                                                                    | User First Name           | =      | first      |                   |  |  |
|                                                                                                    | User Last Name            | =      | last       |                   |  |  |
|                                                                                                    | User Authorization Code   | =      | auth       |                   |  |  |
|                                                                                                    | User Surcharge Per Minute | =      | surcharg   | e per Minute      |  |  |
|                                                                                                    | User Surcharge Per Call   | =      | surcharg   | e per Call        |  |  |
|                                                                                                    | User Multiplier (percent) | =      | multiplier |                   |  |  |
|                                                                                                    | User Extension            | =      | ext1       |                   |  |  |
|                                                                                                    | User Extension            | =      | ext2       |                   |  |  |

# WHEN MATCHING USER FIELDS

The field associating Users with Departments has to be matched. In our case it is the Department Id field.

**User Last Name** has to be included in the **Import List**. This TEXT field (column) cannot be empty.

TAPIT **User Extension** is the only field that can be matched with multiple TEXT fields (columns). User can have multiple extensions.

All other TAPIT fields can be matched with only one TEXT field (column).
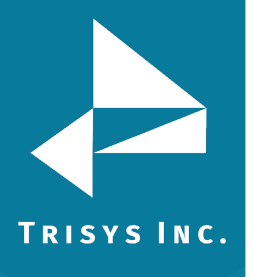

20. When all fields are matched, click on **Next**.

| , TAPIT Import Wizard 1.1.                                         |                           |                                          |   |
|--------------------------------------------------------------------|---------------------------|------------------------------------------|---|
| Import                                                             |                           |                                          |   |
| F                                                                  |                           |                                          |   |
|                                                                    | Departments Import)       |                                          |   |
|                                                                    |                           |                                          |   |
| IMPORT                                                             | Table Database Fields     | IMPORT LIST                              |   |
| Import Winnerte                                                    | l apit Database Fields    | Text File Columns                        |   |
| data the way it is                                                 | Department Id             | = dept no.                               |   |
| matched in the Import                                              | User First Name           | = first                                  |   |
| List.                                                              | User Last Name            | = last                                   |   |
| Data from the Text                                                 | User Authorization Code   | = auth                                   |   |
| File Columns is                                                    | User Surcharge Per Minute | <ul> <li>surcharge per Minute</li> </ul> |   |
| imported to the                                                    | User Surcharge Per Call   | = surcharge per Call                     |   |
| corresponding Lapit                                                | User Multiplier (percent) | = multiplier                             |   |
| ricius.                                                            | User Extension            | = ext1                                   |   |
| If you need to edit                                                | User Extension            | = ext2                                   |   |
| the IMPORT LIST                                                    |                           |                                          |   |
| click on the '< <back'< th=""><th></th><th></th><th></th></back'<> |                           |                                          |   |
| button to go back to                                               |                           |                                          |   |
| the 'Match Fields'                                                 |                           |                                          |   |
| the Import List items.                                             |                           |                                          |   |
|                                                                    |                           |                                          |   |
| TO IMPORT NOW                                                      |                           |                                          |   |
| click on the 'Finish'                                              |                           |                                          |   |
| button.                                                            |                           |                                          |   |
|                                                                    |                           |                                          |   |
|                                                                    |                           |                                          |   |
|                                                                    |                           |                                          |   |
|                                                                    |                           |                                          |   |
|                                                                    |                           |                                          |   |
|                                                                    |                           |                                          |   |
|                                                                    |                           |                                          |   |
|                                                                    |                           |                                          | ▶ |
|                                                                    |                           |                                          | 1 |
| Cancel                                                             | << Back                   | Next >> Finish                           |   |

This screen displays the final field selection from import.

TAPIT Import Wizard imports data the way it is matched in the **Import List**. If you need to edit the **Import List**, click on the **Back** button to go back to the **Match Fields** screen. **Add** or **Remove** rows from the **Import List** using the **Add matched fields to Import list** or **Remove item form Import list** buttons. Otherwise, click on **Finish** to import.

21. When import is completed a confirmation message appears.

| ImportTapit                                    | ×                |
|------------------------------------------------|------------------|
| Import Completed. Please see Import.Log for mo | ore information. |
| OK                                             |                  |
|                                                |                  |

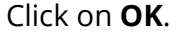

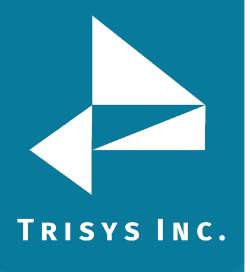

## TapitNOVA Import Utility Manual

#### 22. The Import screen changes.

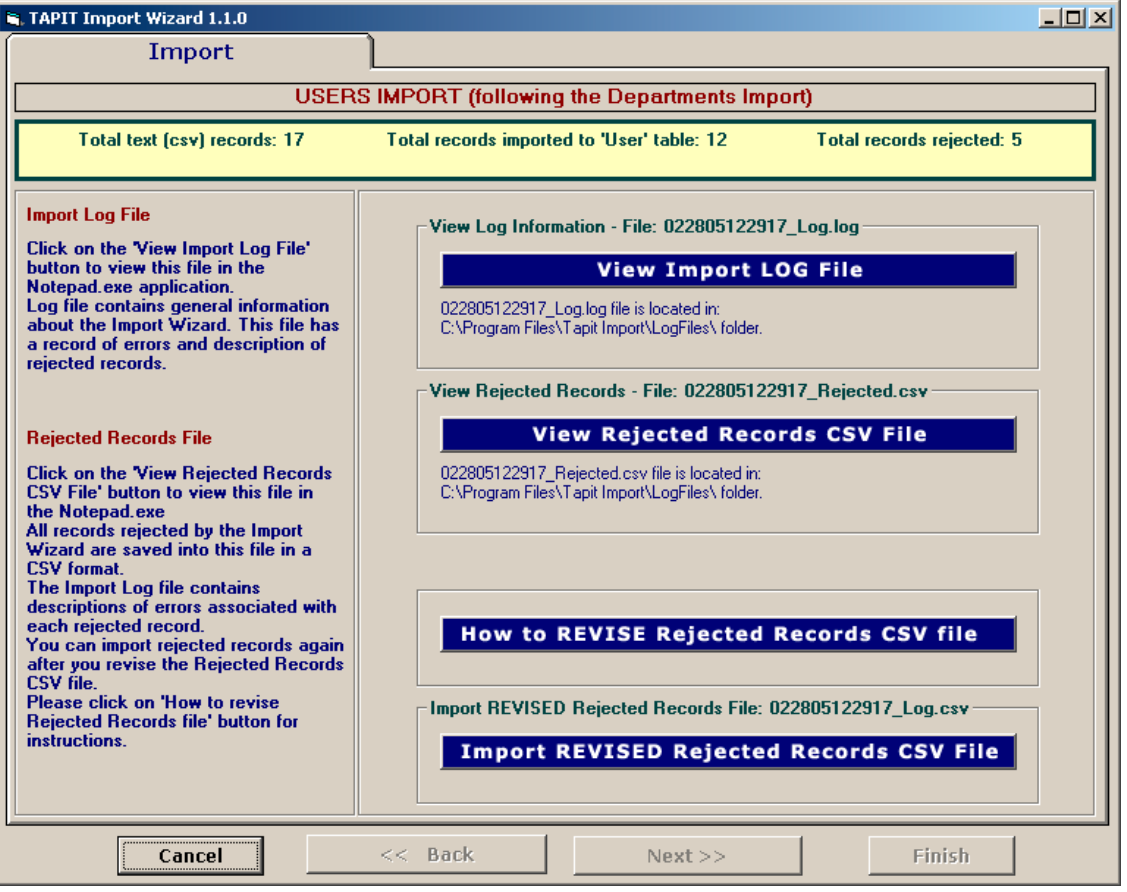

Top of the Import screen displays Import statistics.

Following example below – the CSV file contained 17 total TEXT records, 12 TEXT records were successfully saved (imported) into the TAPIT Database. 5 TEXT records were rejected (were not imported).

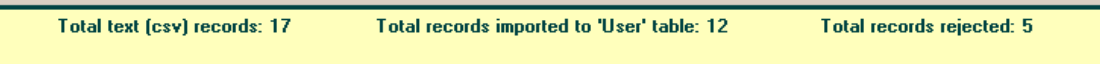

23. To find out more about rejected records click on the **View Import Log File** button.

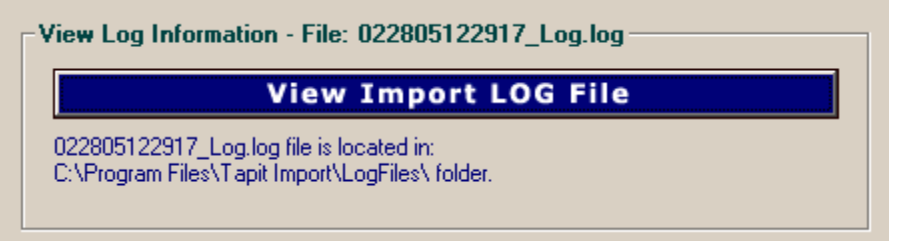

The log file contains two parts: the Department part and the Users part.

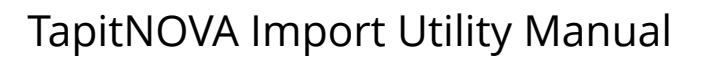

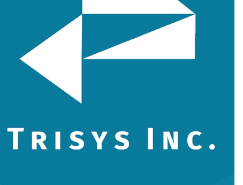

| Department ld = dept no.                     | (Field8 Deptld)                 |
|----------------------------------------------|---------------------------------|
| User First Name = first                      | (Field0 UserFirstName)          |
| User Last Name = last                        | (Field1 UserLastName)           |
| User Authorization Code = auth               | (Field2 UserAuthCode)           |
| User Surcharge Per Minute = surcharge per    | (Field5 UserSurchargePerMinute) |
| Minute                                       |                                 |
| User Surcharge Per Call = surcharge per Call | (Filed6 UserCallSurcharge)      |
| User Multiplier (percent) = multiplier       | (Field7 UserMultiplier)         |
| User Extension = ext1                        | (Field3 Extension)              |
| User Extension = ext2                        | (Field4 Extension)              |
| ***************************************      | *******                         |

# (why records were rejected rec # matches the record number in a rejected file csv)

\*\*\*Rejected rec # 1\*\*\*Extension: "2830" already exists in a database and has not been saved in TAPIT

\*\*\*Rejected rec # 2\*\*\*last is empty. This is a required field in User table and cannot be left empty.

\*\*\*Rejected rec # 3\*\*\*Extension: "A143" contains illegal characters. Only digits are allowed and has not been saved in TAPIT

\*\*\*Rejected rec # 4\*\*\*auth: "401885" already exists in TAPIT database, User table \*\*\*Rejected rec # 5\*\*\*auth: "99\*\*#8 " contains illegal characters. It can only contain digits and letters.

#### (Import statistics)

Import to the User table from file C:\csvFiles\UserDeptName.csv is completed 17 total CSV file records.

12 imported records.

5 rejected records.

24. To view rejected records click on the View Rejected Records CSV File button.

View Rejected Records - File: 022805122917\_Rejected.csv

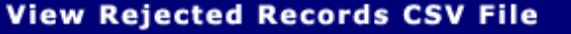

022805122917\_Rejected.csv file is located in: C:\Program Files\Tapit Import\LogFiles\ folder.

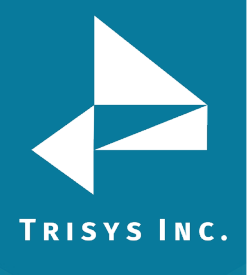

X

25. The following screen opens up. Click on **View File**.

To Revise the Rejected Records file:

STEP 1 Click on the 'Instructions' button. The 'Instructions.txt' file contains guidelines on how to correct the Rejected Records file.

#### STEP 2

Click on the 'View File' button to open the rejected records file. Follow the guidelines from 'Instructions.txt' file and revise this file.

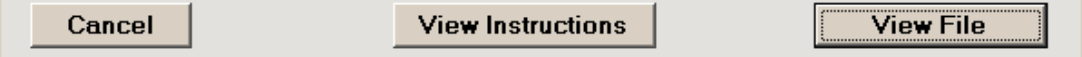

The Rejected Records csv file opens in Notepad. The below is the Rejected Records file produced by our example import (how it is displayed in Notepad). The entries in bold are the entries to be corrected – the log file above has a list of these entries and information on what needs to be corrected.

The first row of our rejected file is the headers. The Rejected Records file headers reflect headers used originally in our CSV import file.

"Rec Number","last","dept no.","first","surcharge per Minute","surcharge per Call","multiplier","auth","ext1","ext2"

```
"1","Smith","1","Hellen","0.2","","","2830","2832"
```

"2","","2","Joe","","","","","2828","2833"

"3","Constant","3","Daniel","","","","","A143","2836"

"4","Dill","5","Connor","","","401885","","48014"

"5","Chuang","5","Daniel","","","99\*\*#8","","48017"

The same Rejected Records file after corrections: "Rec Number","last","dept no.","first","surcharge per Minute","surcharge per Call","multiplier","auth","ext1","ext2" "1","Smith","1","Hellen","0.2","","","2855","2832" "2","Brown","2","Joe","","","","2828","2833" "3","Constant","3","Daniel","","","4143","2836" "4","Dill","5","Connor","","","","401995","","48014" "5","Chuang","5","Daniel","","","41998","","48017" The Rejected Records file needs to be saved in Notepad under the same name.

26. Now you can import rejected records again by clicking on **Import Revised Rejected Records CSV File**.

Import REVISED Rejected Records CSV File

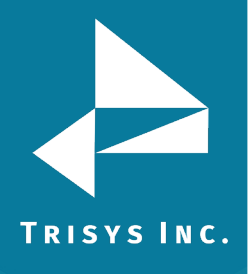

27. If you have corrected the Rejected Records file and saved under the same name (overwritten) then click on **OK** to continue.

| Tapit Import                                                                                                    |
|----------------------------------------------------------------------------------------------------|
| This action will IMPORT C:\Program Files\Tapit Import\LogFiles\022805122917_Rejected.csv file to TAPIT.<br>If you have revised 022805122917_Rejected file and saved changes under the same name and path (C:\Program Files\Tapit<br>Import\LogFiles\022805122917_Rejected.csv)<br>then click on OK.<br>Otherwise click on CANCEL and open the file for correction using the 'View Rejected CSV File' button. |
| Cancel                                                                                                    |

28. TAPIT Import Wizard will import records from the Rejected Records file. When import is finished it will display the following message:

| Tapit Import                                   | ×               |
|------------------------------------------------|-----------------|
| Import Completed. Please see Import.Log for mo | re information. |
| (OK)                                           |                 |

Click on **OK**.

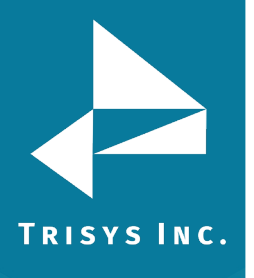

29. The Import screen changes to reflect the new import results (import from Rejected Records csv file).

In our example:

"Total text (csv) records: 5" – total number of text records in the Rejected Records csv file.

"Total records imported to 'User' table:"5 – the number of text records from the Rejected Records csv file imported to TAPIT.

"Total records rejected: 0" – the number of rejected records. This number should be 0 if all of the problems have been corrected in the Rejected Records csv file.

| TAPIT Import Wizard 1.1.0                                                                                                    |                                                                                                    | <u>- 🗆 ×</u> |
|----------------------------------------------------------------------------------------------------|----------------------------------------------------------------------------------------------------|--------------|
| Import                                                                                                    |                                                                                                    |              |
| USERS                                                                                                    | S IMPORT (following the Departments Import)                                                                   |              |
| Total text (csv) records: 5                                                                                                    | Total records imported to 'User' table: 5 Total records rejected: 0                                           |              |
| Import Log File<br>Click on the "View Import Log File"                                                                                                    | View Log Information - File: 022805122917_Log.log                                                             |              |
| button to view this file in the<br>Notepad.exe application.<br>Log file contains general information<br>about the Import Wizard. This file has<br>a record of errors and description of<br>rejected records.                                                                                                    | View Import LOG File 022805122917_Log.log file is located in: C:\Program Files\Tapit Import\LogFiles\ folder. |              |
| Rejected Records File                                                                                                    | There are no rejected records - the csv file has not been created<br>View Rejected Records CSV File           |              |
| Click on the View Rejected Records<br>CSV File' button to view this file in<br>the Notepad.exe<br>All records rejected by the Import<br>Wizard are saved into this file in a<br>CSV format.<br>The Import Log file contains<br>descriptions of errors associated with<br>each rejected record.<br>You can import rejected records again |                                                                                                    |              |
| after you revise the Rejected Records<br>CSV file.<br>Please click on 'How to revise<br>Rejected Records file' button for<br>instructions.                                                                                                    |                                                                                                    |              |
| Cancel                                                                                                    | << Back Next >> Finish                                                                                        |              |

User and Department data is ready to be imported to TAPIT NOVA.

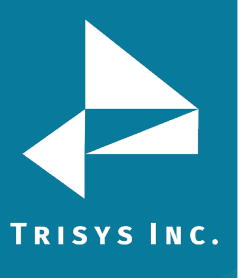

### Step 2 – Run Upgrade TAPIT Task in TAPIT NOVA

IMPORTANT: If you have Remote Manager, and you want to import data for more than one location, you need to repeat import process for each location. Import process has two steps. First step is getting data from CSV files Import Ready using Tapit Import. Second step is running Upgrade Tapit task in TAPIT NOVA. Both steps have to be completed for one location at time.

CSV file data has to be run through TAPIT Import before it is transferred to TAPIT NOVA via the Upgrade TAPIT task. If you have not done it yet, see section STEP 1 - CONVERT CSV FILES TO IMPORT READY DATA.

Upgrade TAPIT NOVA task transfers the Import Ready CSV data into TAPIT NOVA.

- 1. Log in to TAPIT NOVA.
- 2. Click on the **System** button.
- 3. Click on the **Tasks** tab.
- 4. Select **Upgrade TAPIT** task from the **Create a new Task** list.

| System                  | Locations               | Tasks               | Security                              |
|-------------------------|-------------------------|---------------------|---------------------------------------|
| Create a ne             | w Task 📃 💌              | Schedu              | uled Tasks   Running Tasks   Task Log |
| Schedul<br>When d       | le a Datab<br>o you wan | ase Up<br>It this f | grade<br>task to run?                 |
| 🖲 Run On                | ice                     |                     |                                       |
| Start Time:<br>15:19:29 |                         |                     |                                       |
| Next                    | Cancel                  |                     |                                       |

- 5. Accept default current time to run this task at once. Click on **Next**.
- 6. If you have purchased Remote Manager, select a location name you are currently upgrading from the **Pick the location you wish to upgrade** list. Otherwise, accept default Main location.

Enter a path and a file name of the TAPIT database containing ready for import data transferred from the CSV files into the **Select access database file you wish to upgrade** field. The path to this database is C:\Tapit Nova\Tapit Import\data\tapitdb.mdb folder (assuming Tapit Import is installed on the C drive).

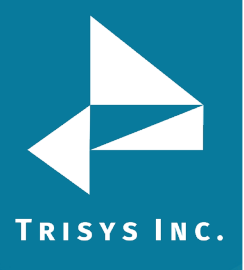

## TapitNOVA Import Utility Manual

| Schedule a<br>Select a Lo | ask 🔽 Schedule<br>a Database Upg<br>ocation To Upgr | d Tasks   Running Tasks   T<br>rade<br>ade | ask Log |
|---------------------------|-----------------------------------------------------|--------------------------------------------|---------|
| Current Upgrac            | led Locations                                       |                                            |         |
| Name                      | Date                                                | Loaded Calls                               | Status  |
| Main                      | 1/1/1900-12                                         | 00:00 AM 0                                 |         |
|                           | n you wish to upgrad                                | e                                          |         |
| Pick the locatio          | ss database file you w                              | ish to upgrade                             |         |

7. Fill out the email information and click on **Finish**. The task has been scheduled and starts running right away.

An email message will be sent by the system to the recipient's email address from the **To** field once the task is completed.

| System                           | Locations                                                 | Tasks                        | Security                     | /       |                 |
|----------------------------------|-----------------------------------------------------------|------------------------------|------------------------------|---------|-----------------|
| Create a ne                      | ew Task 📃 💌                                               | Sched                        | uled Tasks                   | Running | Tasks   Task Lo |
| Schedu<br>Email R<br>** Separate | <b>le a Datab</b> a<br><b>esults</b><br>multiple email ad | a <b>se Up</b><br>dresses by | <b>grade</b><br>/ semicolons | ; (;)   |                 |
| то:                              |                                                           |                              |                              |         |                 |
| recipient@                       | trisys.com                                                |                              |                              |         |                 |
|                                  |                                                           |                              |                              |         |                 |
|                                  |                                                           |                              |                              |         |                 |
| BCC:                             |                                                           |                              |                              |         |                 |
| Subject:                         |                                                           |                              |                              |         |                 |
| Old Calls v                      | were loaded in th                                         | ne new Ta                    | pitNova dat                  | abası   |                 |
| Message:                         |                                                           |                              |                              |         |                 |
| Have a 1                         | nice day!                                                 |                              |                              | *       |                 |
| Previous                         | Finish                                                    | Cancel                       |                              |         |                 |

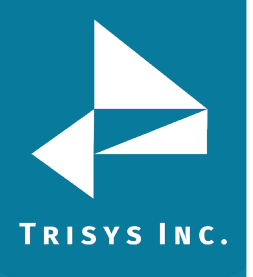

 Click on the Running Tasks link. The Upgrade task is listed on the Currently Running Tasks list. If the Upgrade task is not listed, it is already completed. You can verify that by checking the Task Log.

Task Log has a list of all completed tasks.

| Create a new Task       |         | d Tasko I. Rumpi | ag Taoko I T | ock Log                   |            |  |
|-------------------------|---------|------------------|--------------|---------------------------|------------|--|
| Currently Running Tasks |         |                  |              |                           |            |  |
| Location                | Task    | Started          | Elapsed      | Status                    | % Complete |  |
| Main                    | UPGRADE | 00:00:00         | 00:00:04     | Importing data from Calls | 1%         |  |

9. To view upgrade details, click on the UPGRADE task on the **Currently Running Tasks** list. The **Active Task Detail** screen appears.

| Syster  | n Locations        | Tasks         | Security       |                |                      |                            |                        |  |  |
|---------|--------------------|---------------|----------------|----------------|----------------------|----------------------------|------------------------|--|--|
| Create  | a new Task         | Schedul       | ed Tasks   !   | Running Task   | <u>(s</u>   Task Log |                            |                        |  |  |
| Activ   | Active Task Detail |               |                |                |                      |                            |                        |  |  |
| Task St | atus               |               |                |                |                      |                            |                        |  |  |
| LocID   | Process Name       | Status        |                |                |                      |                            |                        |  |  |
| 0       | UPGRADE            | Importing da  | ata from Calls |                |                      |                            |                        |  |  |
| Progres | s                  |               |                |                |                      |                            |                        |  |  |
| Counte  | er Counter Max A   | vg Recs/Sec   | Avg Secs/R     | ec Elapsed Tir | ne Estimated R       | un Time Last Msg By Client | Last Msg By Server     |  |  |
| 1400    | 46070 1            | 00 (          | 0.01           | 00:00:14       | 00:07:40             | 1/23/2010 5:58:46 Pf       | M 1/22/2010 3:29:25 PM |  |  |
| Warning | g (Code = 0) / E   | rrors (Code < | <> O)          |                |                      |                            |                        |  |  |
| CodeM   | lessage            |               |                |                |                      |                            |                        |  |  |
| 0       |                    |               |                |                |                      |                            |                        |  |  |
| Ctata   |                    |               |                |                |                      |                            |                        |  |  |
| Activo  | Compl              | ata Va        |                | Eton           |                      |                            |                        |  |  |
| ACUVE   | Comp               | ete vei       | niy            | Stop           |                      |                            |                        |  |  |
| 1       | U                  | 1             |                | U              |                      |                            |                        |  |  |
|         |                    |               |                |                |                      |                            |                        |  |  |
| Refre   | sh Verify          | Stop Tas      | k Ret          | urn to Active  | Tasks                |                            |                        |  |  |
|         |                    |               |                |                |                      |                            |                        |  |  |

The **Task Status** section displays description of the task.

The **Progress** section displays current information about the running task **Counter** – how many call records have been imported so far.

**Counter Max** – the total number of call records to be imported.

**Avg Recs/Sec** – how many records per second are being imported.

Avg Secs/Rec – how many seconds it takes to import one call record.

**Elapsed Time** – how much time has passed since the start of upgrade.

Estimated Run Time – approximately how long the upgrade will take.

The **Warning** section displays warnings and errors.

To see updated **Task Details** click on the **Refresh** button.

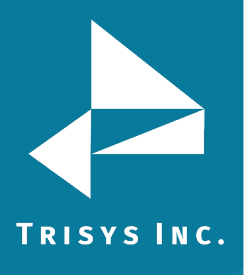

## TapitNOVA Import Utility Manual

If the task appears to be "hung" and you are not certain that the task is working, click on **Verify** and then click on **Refresh** to see the current status.

If for some reason you need to stop the task click on the **Stop Task** button. However, this is not recommended, because it can produce unpredictable results in call data.

To go back to the **Currently Running Tasks** list click on **Return to Active Tasks**.

 Once upgrade task is completed it will disappear from the Currently Running Tasks list. You will be able to find it on the Tasks – Completed list located on the Task Log tab.

Tasks - Completed

| Started 🗘      | Ended 😂 | Task ≑  | User ≑ | Freq. 🗘 | Loc. 🗘 | Message | Status 🗘 |
|----------------|---------|---------|--------|---------|--------|---------|----------|
| 01/23/10 17:58 | 18:03   | UPGRADE |        |         | 0      |         | Complete |

11. If you have more than one location to upgrade (if you are upgrading old Tapit with Remote Manager), you need to repeat pt 2 – 22 for each location's database.

Trisys Inc. 187 Columbia Turnpike Suite 484 Florham Park, NJ 07932

#### www.trisys.com

Phone: 973-360-2300 Fax: 973-360-2222 Email: <u>general@trisys.com</u>